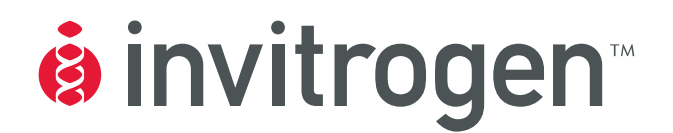

# iPrep<sup>™</sup> Purification Instrument

For automated purification of nucleic acids using magnetic beads

Catalog no. IS-10000

**Version B** 12 January 2007 25-0927

**User Manual** 

## **Table of Contents**

|      | Table of Contents                                                                                                    | iii  |
|------|----------------------------------------------------------------------------------------------------|------|
|      | iPrep™ Experienced Users Procedure                                                                                                    | v    |
|      | Product Contents                                                                                                    | vii  |
|      | Safety Information                                                                                                    | viii |
|      | Product Specifications                                                                                                    | ix   |
|      | Unpacking the iPrep <sup>™</sup> Purification Instrument                                                                                                    | xi   |
|      | iPrep <sup>™</sup> Purification Instrument                                                                                                    | xiii |
|      | Accessory Products                                                                                                    | xvi  |
| Intr | roduction                                                                                                    | 1    |
|      | Overview                                                                                                    | 1    |
|      | Description of Parts                                                                                                    | 5    |
|      | Experimental Overview                                                                                                    | 12   |
| Me   | thods                                                                                                    | 13   |
|      | Conoral Cuidalinas                                                                                                    |      |
|      | General Guidennes                                                                                                    |      |
|      | Getting Started                                                                                                    |      |
|      | Getting Started<br>Using the iPrep <sup>™</sup> Purification Instrument                                                                                                    |      |
|      | Getting Started<br>Using the iPrep <sup>™</sup> Purification Instrument<br>Performing Instrument Tests                                                                                                    |      |
|      | Getting Started<br>Using the iPrep <sup>™</sup> Purification Instrument<br>Performing Instrument Tests<br>Cleaning and Maintaining the iPrep <sup>™</sup> Instrument                                                                                                    |      |
|      | Getting Started<br>Using the iPrep <sup>™</sup> Purification Instrument<br>Performing Instrument Tests<br>Cleaning and Maintaining the iPrep <sup>™</sup> Instrument<br>Troubleshooting                                                                                                    |      |
|      | Getting Started<br>Using the iPrep <sup>™</sup> Purification Instrument<br>Performing Instrument Tests<br>Cleaning and Maintaining the iPrep <sup>™</sup> Instrument<br>Troubleshooting<br>iPrep <sup>™</sup> Instrument Error Codes                                                                                                    |      |
| Арլ  | General Guidelines<br>Getting Started<br>Using the iPrep <sup>™</sup> Purification Instrument<br>Performing Instrument Tests<br>Cleaning and Maintaining the iPrep <sup>™</sup> Instrument<br>Troubleshooting<br>iPrep <sup>™</sup> Instrument Error Codes<br><b>pendix</b>                                                                      |      |
| Арј  | General Guidelines<br>Getting Started<br>Using the iPrep <sup>™</sup> Purification Instrument<br>Performing Instrument Tests<br>Cleaning and Maintaining the iPrep <sup>™</sup> Instrument<br>Troubleshooting<br>iPrep <sup>™</sup> Instrument Error Codes<br><b>pendix</b><br>Replacing the Fuse                                                |      |
| Арլ  | General Guidelines<br>Getting Started<br>Using the iPrep <sup>™</sup> Purification Instrument<br>Performing Instrument Tests<br>Cleaning and Maintaining the iPrep <sup>™</sup> Instrument<br>Troubleshooting<br>iPrep <sup>™</sup> Instrument Error Codes<br><b>pendix</b><br>Replacing the Fuse<br>Technical Support                           |      |
| Арן  | General Guidelines<br>Getting Started<br>Using the iPrep <sup>™</sup> Purification Instrument<br>Performing Instrument Tests<br>Cleaning and Maintaining the iPrep <sup>™</sup> Instrument<br>Troubleshooting<br>iPrep <sup>™</sup> Instrument Error Codes<br><b>pendix</b><br>Replacing the Fuse<br>Technical Support<br>Purchaser Notification |      |

# iPrep<sup>™</sup> Experienced Users Procedure

# **Introduction** This quick reference protocol is included for experienced users of the iPrep<sup>™</sup> Instrument. If you are using the iPrep<sup>™</sup> Instrument for the first time, refer to the detailed protocol in this manual.

| Step                     | Procedure                                                                                                    |
|--------------------------|----------------------------------------------------------------------------------------------------|
| Installation             | <ol> <li>Place the iPrep<sup>™</sup> Purification Instrument on a level laboratory bench such that the <b>power</b> switch and the AC inlet on the rear of the unit (page xiii) are easily accessible.</li> <li>Ensure the AC power switch is in the <b>OFF</b> position (page xiii).</li> <li>Attach the power cord to the AC inlet and then to the electrical outlet. Use only properly grounded AC outlets and power cords.</li> </ol> |
| Insert the               | 1. Ensure the power switch is on the <b>OFF</b> position.                                                                                                    |
| iPrep <sup>™</sup> Card  | 2. Open the iPrep <sup>™</sup> Card Slot.                                                                                                    |
|                          | 3. Insert the iPrep <sup>™</sup> Protocol Card in the slot in the correct orientation (arrow on the card is at the top and card label is facing your left side). Close the iPrep <sup>™</sup> Card Slot.                                                                                                    |
|                          | 4. Using the Power Switch located on the left side of the instrument, turn <b>ON</b> the instrument.                                                                                                    |
|                          | If the card is fully inserted in the correct orientation, the display shows the Main screen and all axes return to their original positions automatically.                                                                                                    |
| Purification<br>Protocol | From the Main screen, you can run a protocol, setup the date/time (page 17), or perform instrument tests (page 34).                                                                                                    |
|                          | For sample preparation, see the iPrep <sup>™</sup> Kit manual.                                                                                                    |
|                          | 1. Press <b>Start</b> to run a protocol. Select the desired purification protocol.                                                                                                    |
|                          | <ol> <li>Open the iPrep<sup>™</sup> door. Remove the iPrep<sup>™</sup> Cartridge Rack and iPrep<sup>™</sup> Tip and Tube<br/>Rack to set up the platform.</li> </ol>                                                                                                    |
|                          | 3. Remove the iPrep <sup>™</sup> Cartridges from the box. To collect any solution from the foil, tap the cartridge to deposit the solution at the bottom of the tube.                                                                                                    |
|                          | 4. Load the desired number of cartridges on the iPrep <sup>™</sup> Cartridge Rack. Slide the cartridge in the direction of the arrow along the groove on the rack until the cartridge reaches the end of the groove. Push down the cartridge under the overhang part of the rack. Insert the loaded iPrep <sup>™</sup> rack on the iPrep <sup>™</sup> Platform.                                                                           |
|                          | 5. Load the iPrep <sup>™</sup> Tip and Tube Rack as follows:                                                                                                    |
|                          | • Load the first row (labeled as <b>E</b> ) with 1-13 elution tubes <b>without caps</b>                                                                                                    |
|                          | • Keep the second row (labeled as <b>T1</b> ) is empty                                                                                                    |
|                          | • Load the third row (labeled as <b>T2</b> ) with iPrep <sup>™</sup> Tips in the iPrep <sup>™</sup> Tip Holders                                                                                                    |
|                          | • Load the fourth row (labeled as <b>S</b> ) with sample tubes <b>without caps</b> containing the sample.                                                                                                    |
|                          | 6. If you wish to record the barcodes, read the sample and elution tube barcodes using the barcode reader included with the instrument as described on page 27.                                                                                                    |
|                          | 7. Place the iPrep <sup><math>TM</math></sup> Tip and Tube Rack on the iPrep <sup><math>TM</math></sup> Platform.                                                                                                    |
|                          | 8. Press <b>1</b> to continue. Close the iPrep <sup>™</sup> Door.                                                                                                    |
|                          | 9. Select the appropriate elution volume on the display.                                                                                                    |
|                          | 10. Press <b>Start</b> to begin the automated purification protocol. Various steps of the protocol including the approximate time remaining are displayed on the digital display.                                                                                                    |

# iPrep<sup>™</sup> Experienced Users Procedure, Continued

| Step                    | Procedure                                                                                                    |
|-------------------------|----------------------------------------------------------------------------------------------------|
| Purification            | Protocol continued from previous page                                                                                                    |
| Protocol,<br>continued  | 11. At the end of the run, the instrument beeps briefly and the digital display shows <b>Protocol Finished</b> for 10 seconds. The Main menu appears after 10 seconds.      |
|                         | 12. Open the instrument door.                                                                                                    |
|                         | 13. Remove and cap the elution tubes containing the purified nucleic acid. Store the purified DNA as described in the iPrep <sup>™</sup> Kit manual.                        |
|                         | 14. Discard the used cartridges, tips, and tubes into biohazard waste. Do not reuse the cartridges.                                                                         |
|                         | 15. To purify more samples using the same iPrep <sup>™</sup> Card, load the racks with new cartridges, tips, tubes, and samples, and start the protocol as described above. |
|                         | 16. If you are not using the instrument, close the instrument door and turn the power switch to <b>OFF</b> .                                                                |
| Remove the              | 1. Open the iPrep <sup>™</sup> Card Slot.                                                                                                    |
| iPrep <sup>™</sup> Card | 2. Push the button located below the card slot to eject the card from the slot.                                                                                             |
|                         | 3. Pull out the card from the slot and place the card in the box. Store the card protected from light.                                                                      |

# **Product Contents**

| iPrep <sup>™</sup> Purification | The contents of the iPrep <sup>™</sup> Purif                                                                                                    | ication Instru                   | iment are listed belo                      | w:                           |
|---------------------------------|----------------------------------------------------------------------------------------------------|----------------------------------|--------------------------------------------|------------------------------|
| Instrument                      | Component                                                                                                    |                                  |                                            | Quantity                     |
|                                 | iPrep <sup>™</sup> Purification Instrument                                                                                                    |                                  |                                            | 1                            |
|                                 | Specific Power Cord based on th<br>(for U.S./Canada/Taiwan/Japa                                                                                                    | ne type of un<br>n, Europe, or   | it ordered<br>: UK)                        | 1                            |
|                                 | iPrep <sup>™</sup> Cartridge Rack                                                                                                    |                                  |                                            | 1                            |
|                                 | iPrep <sup>™</sup> Tip and Tube Rack                                                                                                    |                                  |                                            | 1                            |
|                                 | Bottom Tray                                                                                                    |                                  |                                            | 1                            |
|                                 | Barcode reader box (see below f                                                                                                    | or contents)                     |                                            | 1                            |
|                                 | iPrep <sup>™</sup> Starter Set (see below for                                                                                                    | contents)                        |                                            | 1 set                        |
|                                 | Silicon Grease                                                                                                    |                                  |                                            | 1                            |
|                                 | D-rings                                                                                                    |                                  |                                            | 13                           |
|                                 | Fuse (6.3 A and 3.15 A)                                                                                                    |                                  |                                            | 1 each                       |
|                                 | Instruction Manual                                                                                                    |                                  |                                            | 1                            |
|                                 | See page 5 for specifications and<br>Instrument, and page 15 to insta                                                                                                    | l description<br>Ill the instrur | of the iPrep <sup>™</sup> Purific<br>nent. | ation                        |
| Upon Receiving the Instrument   | Examine the unit carefully for any damage incurred during transit. Any damage claims must be filed with the carrier. The warranty does not cover in-transit damage.                                                                                     |                                  |                                            |                              |
| iPrep <sup>™</sup> Starter Set  | The iPrep <sup>™</sup> Starter Set includes j<br>that is used for test runs or train                                                                                                    | plastic dispos<br>ing purposes   | sables set (see below<br>5.                | for contents)                |
|                                 | <b>Note:</b> The Reaction Cartridges with the Starter Set are supplied empty. Do not fill Reaction Cartridges with any buffers or solutions during use as a Starter Set with instrument. Sample or elution tubes are not supplied with the Starter Set. |                                  |                                            |                              |
|                                 | Product                                                                                                    | Quantity                         |                                            |                              |
|                                 | iPrep <sup>™</sup> Tips                                                                                                    | 52                               |                                            |                              |
|                                 | iPrep <sup>™</sup> Tip Holders                                                                                                    | 52                               |                                            |                              |
|                                 | Reaction Cartridges                                                                                                    | 13                               |                                            |                              |
|                                 |                                                                                                    |                                  |                                            |                              |
| Barcode Reader<br>Box           | The Barcode Reader Box include<br>CommViewer Barcode software                                                                                                    | es a barcode i<br>for installati | reader, a CD-ROM co<br>on, and a RS232C se | ontaining the<br>rial cable. |

# Safety Information

| Safety                   | Follow the instructions in this section to ensure safe operation of the iPrep <sup>™</sup><br>Purification Instrument. The iPrep <sup>™</sup> Purification Instrument is designed to meet<br>EN61010-1 Safety Standards. To ensure safe, reliable operation, always operate<br>the iPrep <sup>™</sup> Purification Instrument according to the instructions in this manual.<br>Failure to comply with the instructions in this manual may create a potential<br>safety hazard, and will void the manufacturer's warranty and void the EN61010-<br>1 safety standard certification. Invitrogen is not responsible for any injury or<br>damage caused by use of this instrument when operated for purposes which it is<br>not intended. All repairs and service should be performed by Invitrogen.<br>In an emergency, immediately turn the Power Switch Off and unplug the<br>instrument. |
|--------------------------|----------------------------------------------------------------------------------------------------|
| Informational<br>Symbols | The symbols used on the iPrep <sup>™</sup> Purification Instrument and in the manual are explained below:                                                                                                    |
| High                     | Used near the heat block to indicate a warning resulting due to high temperature.                                                                                                    |
| Temperature              |                                                                                                    |
| Biohazard                | Used near the area of the tip waste to indicate that the area may be contaminated with biohazard materials. Do not touch this area without laboratory gloves.                                                                                                    |
|                          | Used to indicate that water or chemicals should not come into contact with any part of the instrument. Water or chemicals may cause damage and void the warranty.                                                                                                    |
|                          | Touching the left side of the instrument with wet hands may result in an electric shock.                                                                                                    |
|                          | Do not touch the surface of the heat block. The temperature of the heat block may be very high (up to $95^{\circ}$ C) and can cause burns.                                                                                                    |
|                          | Unplug the instrument, if not used for extended periods of time.                                                                                                    |
| Ø                        | When using the instrument, follow standard procedures for quality control and method development.                                                                                                    |
|                          | Used near the pistons to indicate a crush warning resulting from placing the hand under the piercing unit which may cause injury.                                                                                                    |
|                          |                                                                                                    |

# **Product Specifications**

| iPrep <sup>™</sup> Purification | <b>Environmental Conditions</b>                                                                                             |                                                                                                    |
|---------------------------------|----------------------------------------------------------------------------------------------------|----------------------------------------------------------------------------------------------------|
| Instrument<br>Specifications    | Input Power:<br>is necessary                                                                                                | AC 100-240 V, 240 VA, 50/60 HzGrounding                                                                                                    |
|                                 | Installation site:                                                                                                    | Indoor use only                                                                                                    |
|                                 | Altitude:                                                                                                    | Up to 2,000 meters                                                                                                    |
|                                 | Operating Temperature:                                                                                                    | 5-40°C                                                                                                    |
|                                 | Maximum Relative Humidity:                                                                                                  | 80% for temperatures up to 31°C decreasing linearly to 50% relative humidity at 40°C                                                                        |
|                                 | Transient Category:                                                                                                    | Installation categories II                                                                                                    |
|                                 | Pollution Degree:                                                                                                    | 2                                                                                                    |
|                                 | Specifications                                                                                                    |                                                                                                    |
|                                 | Instrument Type:                                                                                                    | Benchtop dispenser instrument with 13 nozzles                                                                                                    |
|                                 | Sample Processing:                                                                                                    | 1 to 13 samples/batch                                                                                                    |
|                                 | Processing Time:                                                                                                    | Variable (see purification kit manual for details)                                                                                                    |
|                                 | Dispensing Volume:                                                                                                    | 5-1000 μl                                                                                                    |
|                                 | Dispensing Accuracy:                                                                                                    | Blue Tips<br>5-20 μl: Less than 15% (CV%)<br>21-200 μl: Less than 2% (CV%)<br>DN100N Tips<br>25-50 μl: Less than 5% (CV%)<br>50-1000 μl: Less than 2% (CV%) |
|                                 | Heat Block Temperature Control*:                                                                                            | 30°C to 80°C (assuming a room temperature of ~25°C)                                                                                                    |
|                                 | Software:                                                                                                    | iPrep™ Card                                                                                                    |
|                                 | Instrument Dimensions:                                                                                                    | 20 inches (w) x 22 inches (d) x 22.5 inches (h)                                                                                                    |
|                                 | Weight:                                                                                                    | 121 pounds (55 kg)                                                                                                    |
|                                 | Built-in Features:                                                                                                    | Digital display, alarm, light LED                                                                                                    |
|                                 | The iPrep <sup>™</sup> Purification Instrument<br>Tip and Tube Rack is compatible with<br>nonhazardous laboratory reagents. | including the Bottom Tray, Cartridge Rack,<br>ith the iPrep <sup>™</sup> reagents and standard                                                              |

\*The listed temperature is for the heating block and may not reflect the actual temperature of the sample/solution in a tube.

#### Product Specifications, Continued

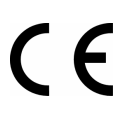

The CE mark symbolizes that the product conforms to all applicable European Community provisions for which this marking is required. Operation of the iPrep<sup>™</sup> Purification Instrument is subject to the conditions described in this manual.

The protection provided by the instrument may be impaired if the instrument is used in a manner not specified by Invitrogen.

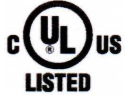

The UL mark indicates certification by Underwriters Laboratories, Inc and certification by Underwriters Laboratories for Canada—a testing facility recognized by the Standards Council of Canada (SCC)

# Unpacking the iPrep<sup>™</sup> Purification Instrument

| Unpacking<br>Instructions | Follow the instructions below to unpack the iPrep <sup>™</sup> Purification Instrument. Tweight of the instrument is 113 pounds (51 kg).                                                       | Гhe      |
|---------------------------|----------------------------------------------------------------------------------------------------|----------|
|                           | 1. Cut plastic tapes and remove and outer top cardboard.                                                                                                    |          |
|                           | 2. Remove the packages containing the plastic disposables and instrument accessories. Remove the cardboard tray.                                                                               |          |
|                           | 3. Pull out the shock absorbers from the four corners and remove the outer cardboard box by pulling up on the box.                                                                             |          |
|                           | 4. Remove the wrapped instrument box from the outer bottom cardboard.<br>Remove the aluminum sheet wrapping the instrument box.                                                                |          |
|                           | 5. Remove the instrument from the inner cardboard box. The instrument is in a plastic wrap without any cover. Handle the instrument carefully from this point to avoid any damage to the unit. | now<br>n |
|                           | 6. Remove the plastic sheet. Proceed to the next page to remove the protector from the instrument.                                                                                             | ors      |
|                           | Cardboard Box: Disposable<br>and Accessories inside<br>Separator Cardboard<br>Corner Shock<br>Absorbers                                                                                        | ~ ~      |
| Top Wooden b              | Dard Aluminum                                                                                                    |          |
| Tasue Tapes               | Sheet<br>Sheet<br>Wrapped<br>Instrument<br>Outer Bottom                                                                                                    | ard Box  |

#### Removing Protectors

Follow the instructions below to remove the protectors added to the instrument to prevent any damage to the instrument components during transportation.

1. Remove the adhesive tapes near the door (see figure below) and the iPrep<sup>™</sup> Card Slot.

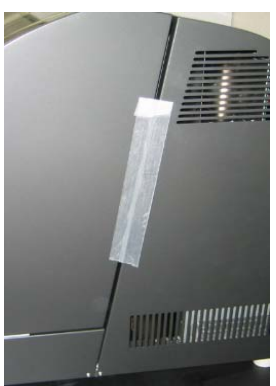

2. Open the iPrep<sup>™</sup> Door as described on page 6 to remove the platform stopper by removing the 3 screws using a small Philips head screwdriver.

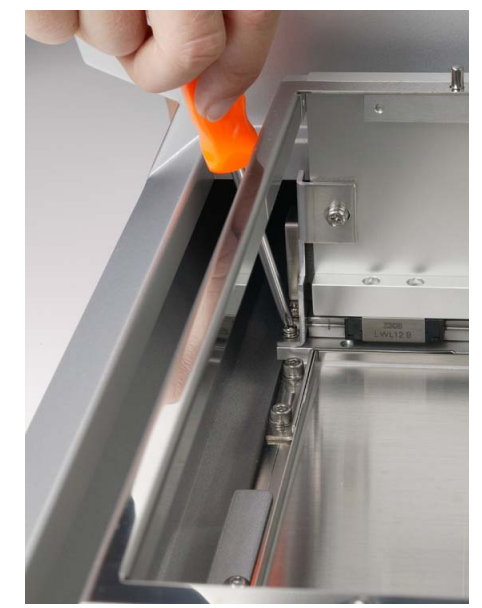

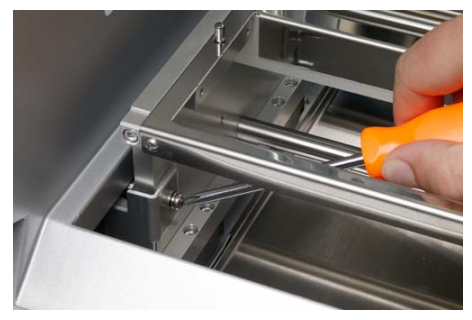

- 3. To remove the Styrofoam protector under the Syringe unit inside the iPrep<sup>™</sup> Platform, turn **ON** the iPrep<sup>™</sup> Instrument after installation as described on page 15. Once the instrument is turned **ON**, the Syringe unit automatically moves up to release the styrofoam protector. **Do not** attempt to manually remove the styrofoam protector under the Syringe unit.
- 4. See page 15 for instructions to install the instrument.

# iPrep<sup>™</sup> Purification Instrument

Front View of iPrep<sup>™</sup> Instrument The front view showing various parts of the iPrep<sup>™</sup> Purification Instrument is shown below.

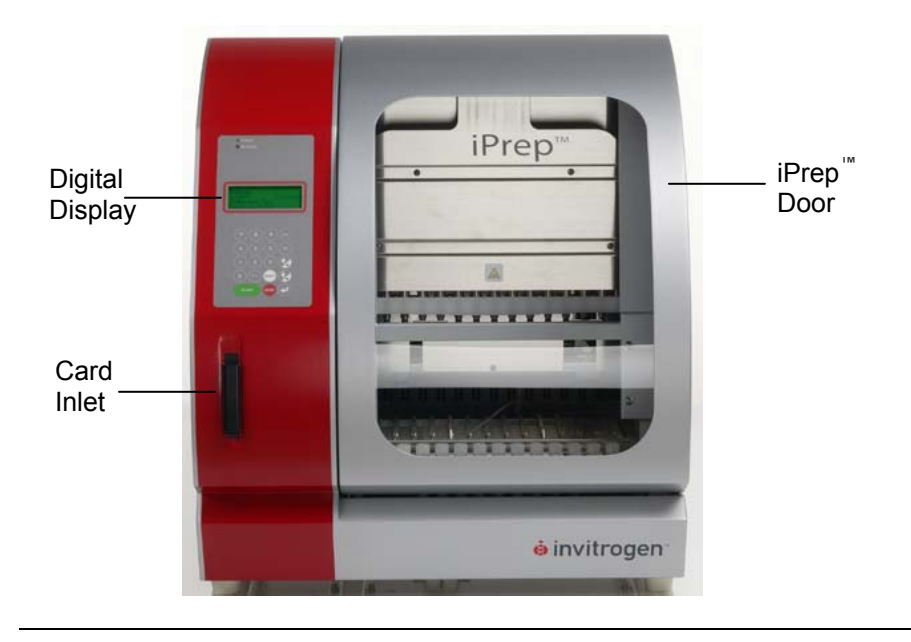

#### Rear and Side View of iPrep<sup>™</sup> Instrument

The rear and side view showing various parts of the iPrep<sup>™</sup> Purification Instrument are shown below.

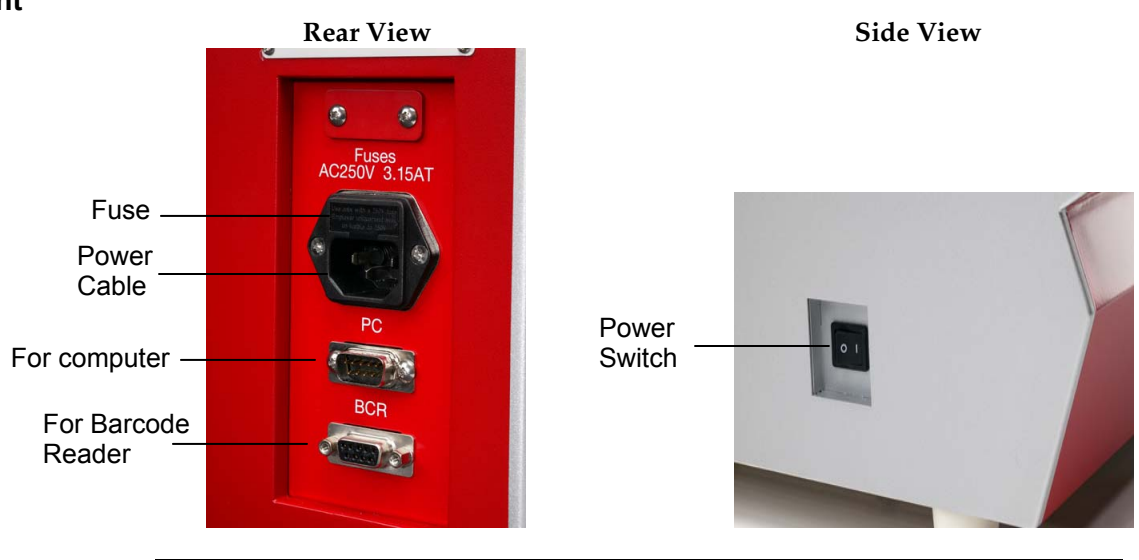

**User Interface of iPrep<sup>™</sup> Instrument** The user interface of the iPrep<sup>™</sup> Purification Instrument is used to operate the instrument and perform maintenance/service by a service engineer, and consists of: The Digital Display that shows the protocol that is in use and various stops of

- The Digital Display that shows the protocol that is in use and various steps of the protocol (see next page for details).
- Two LEDs; Power LED green indicates the power is ON and Alarm LED to indicate errors (blinking red)
- The Keypad to enter parameters and operate the instrument. The keys described in the table below are for routine use.

| Key    | Description                                                                                        |
|--------|----------------------------------------------------------------------------------------------------|
| 0 to 9 | To choose menu                                                                                     |
| ESC    | To previous menu                                                                                   |
| START  | To run protocol                                                                                    |
| STOP   | To stop/pause protocol                                                                             |
| J      | Return (to confirm or enter the next menu)                                                         |
| BS     | Backspace key to delete the last digit/character                                                   |
| Shift  | Shift + Up/Down arrow keys allow you to<br>move the cursor right or left during time/date<br>setup |

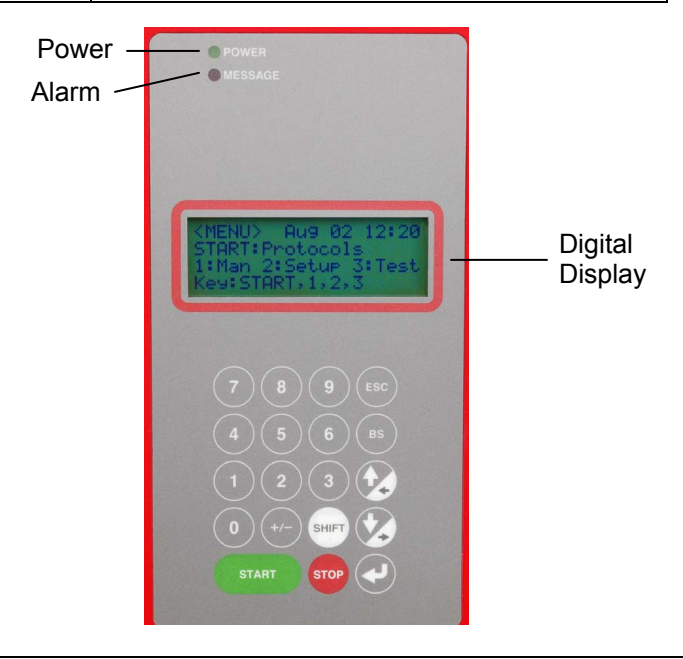

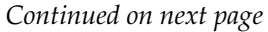

Digital Display The digital display consists of 4 lines with 20 columns of each line. For the Main menu, Test menu, and Manual menu:
The first line shows the current level
The second and third line show the executable commands on this level

• The fourth line describes the keys to use for executing the commands

For the protocols screen, the display provides current information on the protocol step and allows you to choose some options.

#### **Accessory Products**

#### $iPrep^{™}$ Spare Parts The following $iPrep^{™}$ Spare Parts are available separately from Invitrogen.

For more information, visit <u>www.invitrogen.com</u> or contact Technical Support (page 45).

| Product                              | Quantity | Catalog no. |
|--------------------------------------|----------|-------------|
| iPrep <sup>™</sup> Tip and Tube Rack | 1        | IS-10101    |
| iPrep <sup>™</sup> Cartridge Rack    | 1        | IS-10102    |

#### iPrep<sup>™</sup> Kits and Cards

The following iPrep<sup>™</sup> Cards and iPrep<sup>™</sup> Kits for use with the iPrep<sup>™</sup> Instrument are available separately from Invitrogen.

For more information, visit <u>www.invitrogen.com</u> or contact Technical Support (page 45).

| Product                                                      | Quantity                    | Catalog no. |
|--------------------------------------------------------------|-----------------------------|-------------|
| iPrep <sup>™</sup> Forensic Card (includes buccal protocol)  | 1 card                      | IS-10011    |
| iPrep <sup>™</sup> gDNA Blood and Tissue Card                | 1 card                      | IS-10010    |
| iPrep <sup>™</sup> GeneCatcher <sup>™</sup> gDNA Blood Kit   | 1 kit<br>(52 purifications) | IS-10001    |
| iPrep <sup>™</sup> ChargeSwitch <sup>®</sup> Forensic Kit    | 1 kit<br>(52 purifications) | IS-10002    |
| iPrep <sup>™</sup> ChargeSwitch <sup>®</sup> Buccal Cell Kit | 1 kit<br>(52 purifications) | IS-10003    |
| iPrep <sup>™</sup> ChargeSwitch <sup>®</sup> gDNA Tissue Kit | 1 kit<br>(52 purifications) | IS-10004    |

## Introduction

| Overview             |                                                                                                    |
|----------------------|----------------------------------------------------------------------------------------------------|
| Introduction         | The iPrep <sup>™</sup> Purification System consists of the iPrep <sup>™</sup> Purification Instrument,<br>iPrep <sup>™</sup> Protocol Cards, and iPrep <sup>™</sup> Kits that allow automated, fast, and reliable<br>nucleic acid purification from various samples within 20-30 minutes<br>(depending on the type of iPrep <sup>™</sup> Kit used).                                                                                                    |
|                      | The iPrep <sup>™</sup> Purification Instrument is based on the patented Magtration <sup>®</sup><br>(magnetic filtration) technology from PSS (Precision System Science) which<br>traps magnetic beads against the sidewall of the pipetting tip. This improves<br>the washing of beads and DNA recovery compared to other magnetic based<br>purification systems that trap magnetic beads on the bottom of the reaction<br>well.                           |
|                      | The iPrep <sup>™</sup> Purification System eliminates filtration and centrifugation from nucleic acid purification. The purified DNA is suitable for use in various downstream applications including PCR, STR (short-tandem repeat analysis), and restriction enzyme digestion.                                                                                                    |
|                      | See page 5 for details on various parts of the system.                                                                                                    |
| System<br>Components | <ul> <li>The iPrep<sup>™</sup> Purification system consists of:</li> <li>iPrep<sup>™</sup> Purification Instrument</li> <li>The iPrep<sup>™</sup> Purification Instrument allows automated purification of nucleic acids from up to 13 samples (12 samples + 1 positive control) at a time using magnetic bead based technology. The instrument is a simple, user friendly unit with small footprint and is controlled by the iPrep<sup>™</sup></li> </ul> |
|                      | Protocol Card. See page 5 for details.<br>• iProp <sup>™</sup> Kits                                                                                                    |
|                      | The iPrep <sup>™</sup> Kits contain the sample preparation reagents as well as reagents (buffers for the purification protocol and magnetic beads) and plastic disposables for nucleic acid purification from a variety of samples using magnetic bead based technology. See the manual supplied with each kit for details.                                                                                                    |
|                      | • iPrep <sup>™</sup> Protocol Card                                                                                                    |
|                      | To use each iPrep <sup>™</sup> Kit with the iPrep <sup>™</sup> Instrument, you need to purchase a protocol specific iPrep <sup>™</sup> Protocol Card from Invitrogen. Each iPrep <sup>™</sup> Protocol Card is pre-programmed with the purification protocol that directs the volume of reagents used and incubation time.                                                                                                    |

#### Overview, Continued

| System Overview | The iPrep <sup>™</sup> Purification System performs magnetic bead based nucleic acid purification using ChargeSwitch <sup>®</sup> or GeneCatcher <sup>™</sup> Technology developed by Invitrogen. See pages 3-4 for details on each technology.                                                                                                    |
|-----------------|----------------------------------------------------------------------------------------------------|
|                 | To use the iPrep <sup>™</sup> Purification System for nucleic acid purification, you will:                                                                                                    |
|                 | <ol> <li>Prepare the sample lysate, if needed, using the sample preparation<br/>reagents included with the iPrep<sup>™</sup> Kits.</li> </ol>                                                                                                    |
|                 | 2. Insert the appropriate iPrep <sup>™</sup> Protocol Card into the card slot on the iPrep <sup>™</sup> Instrument to start the purification protocol.                                                                                                    |
|                 | 3. Assemble the reaction cartridges containing the purification reagents, and the iPrep <sup>™</sup> Tips and Tubes on the racks. Place the assembled racks on the iPrep <sup>™</sup> Platform.                                                                                                    |
|                 | 4. Select the purification parameters from the display to start the automated purification protocol.                                                                                                    |
|                 | The iPrep <sup>™</sup> Purification Instrument utilizes a simple bind–wash-elute procedure (page 12) to purify high-quality DNA avoiding the use of centrifuges or vacuum manifolds.                                                                                                    |
|                 | During the automated purification protocol, the sample lysate is mixed with<br>magnetic beads for subsequent DNA binding to magnetic beads in tips. The<br>DNA-bound magnetic beads are separated from the lysate using magnetic<br>separation on the tips. The beads are thoroughly washed with Wash Buffers to<br>remove contaminants. The purified DNA is then eluted in Elution Buffer. |

#### Overview, Continued

| Features                                       | Important features of the iPrep <sup>™</sup> Purification System are listed below:                                                                                                    |  |
|------------------------------------------------|----------------------------------------------------------------------------------------------------|--|
|                                                | <ul> <li>User-friendly iPrep<sup>™</sup> Instrument design with an integrated heat block ar<br/>magnetic unit for fast, automated nucleic acid purification within 20-30<br/>minutes</li> </ul>                                                                                                    |  |
|                                                | • Ability to perform simultaneous purification from up to 12 samples and 1 positive control                                                                                                    |  |
|                                                | Minimal cross contamination between samples due to less handling                                                                                                    |  |
|                                                | • Pre-programmed iPrep <sup>™</sup> Protocol Card contains the purification protocol allowing hands-free purification                                                                                                    |  |
|                                                | <ul> <li>Provides consistent, reliable results due to the simultaneous rapid and<br/>accurate dispensing of reagents by 13 nozzles in the Syringe Unit</li> </ul>                                                                                                    |  |
|                                                | • Very low carry-over of magnetic beads into the purified DNA                                                                                                    |  |
|                                                | • Built-in safety features in the instrument enhance user safety                                                                                                    |  |
| The<br>ChargeSwitch <sup>®</sup><br>Technology | The ChargeSwitch <sup>®</sup> Technology (CST <sup>®</sup> ) is a novel magnetic bead-based technology that provides a switchable surface charge dependent on the pH of the surrounding buffer to facilitate nucleic acid purification. In low pH conditions, the CST <sup>®</sup> beads have a positive charge that binds the negatively charged nucleic acid backbone (see figure below). Proteins and other contaminants are not bound and are simply washed away in an aqueous wash |  |

charged nucleic acid backbone (see figure below). Proteins and other contaminants are not bound and are simply washed away in an aqueous wash buffer. To elute nucleic acids, the charge on the surface of the bead is neutralized by raising the pH to 8.5 using a low salt elution buffer (see figure below). Purified nucleic acid elutes instantly into this elution buffer, and is ready for use in downstream applications.

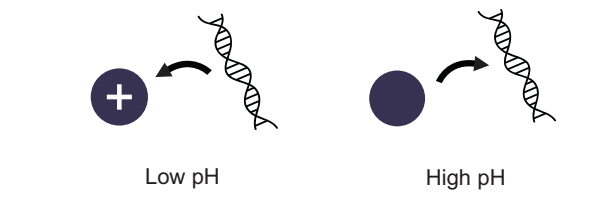

#### Overview, Continued

| The<br>GeneCatcher™<br>Technology | <ul> <li>The GeneCatcher<sup>™</sup> Technology is a novel magnetic bead-based technology that is designed to work on a wide range of blood samples including archived or poorly stored blood samples to facilitate genomic DNA purification.</li> <li>Step 1-DNA Capture-Cells are lysed and crude DNA is captured on magnetic beads leaving most of the cell debris and protein behind in solution.</li> <li>Step 2-DNA Purification-Any residual protein is digested using the protease and then washed away to leave pure intact DNA.</li> <li>Step 3-Elution-The pure DNA is then eluted into a small volume ready for use in any downstream applications.</li> </ul> |  |
|-----------------------------------|----------------------------------------------------------------------------------------------------|--|
| Purpose of the<br>Manual          | <ul> <li>This manual provides the following information:</li> <li>Details and specifications on the iPrep<sup>™</sup> Purification Instrument and iPrep<sup>™</sup> Kits</li> <li>Unpacking and installing the iPrep<sup>™</sup> Purification Instrument</li> <li>Operating the iPrep<sup>™</sup> Instrument</li> <li>Cleaning and maintaining the iPrep<sup>™</sup> Instrument</li> </ul>                                                                                                    |  |

• Troubleshooting

Specific purification protocols are included in the manuals supplied with  $iPrep^{^{\mbox{\tiny M}}}$  Kits.

#### **Description of Parts**

| Introduction                                  | The various parts of the iPrep <sup>™</sup> Purification Instrument and iPrep <sup>™</sup> plastic disposables are described below.                                                                                                    |  |  |
|-----------------------------------------------|----------------------------------------------------------------------------------------------------|--|--|
| iPrep <sup>™</sup> Purification<br>Instrument | The iPrep <sup>™</sup> Purification Instrument is a benchtop, automated nucleic acid<br>purification instrument with integrated Magnetic and Syringe unit capable of<br>purifying nucleic acids from up to 12 samples and 1 positive control. Each<br>iPrep <sup>™</sup> Instrument consists of the Magnetic and Syringe Unit, and a platform.<br>A pre-programmed iPrep <sup>™</sup> Protocol Card controls the purification parameters<br>such as buffer volumes, mixing steps, and incubation time. The iPrep <sup>™</sup><br>Instrument is designed to run for 8-10 hours continuously without any cooling<br>period required between runs. |  |  |
|                                               | See page xiii for a front and rear view of the device.                                                                                                    |  |  |
|                                               | The front view of an open iPrep <sup>™</sup> Purification Instrument identifying various parts is shown below.                                                                                                    |  |  |
|                                               | Magnetic<br>Unit<br>Heating<br>Unit<br>Platform                                                                                                    |  |  |
|                                               | Syringe Unit                                                                                                    |  |  |

The Syringe Unit contains 13 nozzles that simultaneously move in the Z-axis direction to aspirate and dispense the reagents that allow nucleic acid purification.

#### Magnetic Unit

The Magnetic Unit contains 13 magnets (neodymium iron boron type) that align with the iPrep<sup>™</sup> Tips to simultaneously separate the magnetic beads from up to 13 samples during nucleic acid purification.

#### **Piercing Unit**

The Piercing Unit contains 13 piercing rods that move in Z-axis to pierce the foil on the cartridges before the purification protocol begins.

#### **Heating Unit**

The Heating Unit allows rapid heating of samples to up to 95°C. Based on the purification protocol, place a sample tube in the first well of the Heating Unit if heating is required.

| iPrep <sup>™</sup> Purification | Platform                                                                                                    |  |  |  |
|---------------------------------|----------------------------------------------------------------------------------------------------|--|--|--|
| Instrument,<br>continued        | The platform on the iPrep <sup>™</sup> Instrument allows the placement of two racks,<br>iPrep <sup>™</sup> Cartridge Rack and iPrep <sup>™</sup> Tip and Tube Rack, that are filled with<br>plastic disposables and contain the reagents, tips, and tubes required for the<br>purification protocol. |  |  |  |
|                                 | iPrep <sup>™</sup> Cartridge Rack                                                                                                    |  |  |  |
|                                 | The iPrep <sup>™</sup> Cartridge Rack allows easy placement of specially designed, disposable cartridges that is pre-filled with buffers and magnetic beads required for the purification protocol. See page 8 for details.                                                                          |  |  |  |
|                                 | iPrep™ Tip and Tube Rack                                                                                                    |  |  |  |
|                                 | The iPrep <sup>™</sup> Tip and Tube Rack allows easy placement of iPrep <sup>™</sup> Tips, Sample tubes with samples and Elution tubes to collect the eluate. See page 8 for details.                                                                                                    |  |  |  |
|                                 | User Interface                                                                                                    |  |  |  |
|                                 | The User Interface is located on the front of the instrument and contains the digital display, light LED, and keypad. See page xiv for User Interface details.                                                                                                    |  |  |  |
| iPrep <sup>™</sup> Door         | The iPrep <sup>™</sup> Door is a transparent door that allows you to visualize the purification protocol as well as prevent any sample contamination.                                                                                                    |  |  |  |
|                                 | To operate the iPrep <sup>™</sup> Door, push up the door until the door is held by the magnet to open the door (see figure A). To close the door, lower the door until the door touches the magnet (see figure B) Avoid clamping your hands or fingers under the door.                               |  |  |  |
|                                 |                                                                                                    |  |  |  |

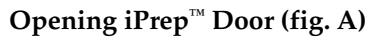

#### Closing iPrep<sup>™</sup> Door (fig. B)

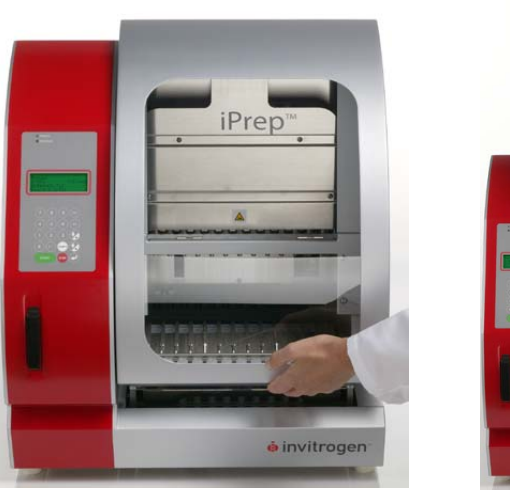

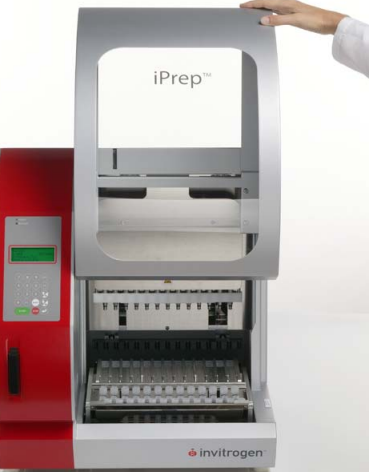

Continued on next page

| iPrep <sup>™</sup> Protocol<br>Card | The iPrep <sup>™</sup> Protocol Card is a flash, 512 KB memory card. Each iPrep <sup>™</sup> Protocol Card is pre-programmed with the purification protocol that directs the volume of reagents used, mixing steps, and incubation time.                                                                                          |  |  |  |  |
|-------------------------------------|----------------------------------------------------------------------------------------------------|--|--|--|--|
|                                     | The following iPrep <sup>™</sup> Protocol Cards are available from Invitrogen (page xvi):                                                                                                    |  |  |  |  |
|                                     | • iPrep <sup>™</sup> Forensic Card for use with iPrep <sup>™</sup> Charge Switch <sup>®</sup> Forensic kit and iPrep <sup>™</sup> ChargeSwitch <sup>®</sup> gDNA Buccal Kit                                                                                                    |  |  |  |  |
|                                     | <ul> <li>iPrep<sup>™</sup> Blood and Tissue Card for use with iPrep<sup>™</sup> GeneCatcher<sup>™</sup> gDNA<br/>Blood Kit and iPrep<sup>™</sup> ChargeSwitch<sup>®</sup> gDNA Tissue Kit</li> </ul>                                                                                                    |  |  |  |  |
|                                     | Always store the iPrep <sup>™</sup> Protocol Card in the box, protected from light.                                                                                                    |  |  |  |  |
|                                     | To avoid damaging the card:                                                                                                    |  |  |  |  |
|                                     | Do not drop or bend the card                                                                                                    |  |  |  |  |
|                                     | <ul> <li>Do not wipe or clean the card using volatile chemicals such as alcohol or<br/>equivalent</li> </ul>                                                                                                    |  |  |  |  |
|                                     | • Do not expose the card to water or any solution                                                                                                    |  |  |  |  |
|                                     | Note: If you accidentally damaged the iPrep <sup>™</sup> Protocol Card, you can purchase additional card from Invitrogen ((page xvi).                                                                                                    |  |  |  |  |
| Bottom Tray                         | The Bottom Tray is a stainless steel tray that is placed below the plastic disposables to avoid exposing the instrument to biohazardous sample or any damage to the instrument. Each iPrep <sup>™</sup> Instrument includes a removable bottom tray. The tray dimensions are 16.8 inches (l) x 10.8 inches (w) x 0.25 inches (d). |  |  |  |  |
|                                     | To clean the tray, move the platform backward manually. Holding the front<br>edge of the tray, remove the tray from the instrument. Clean the tray using<br>mild detergent, rinse with deionized water, and dry the tray before use. Place<br>the tray back properly in the bottom of instrument before use.                      |  |  |  |  |
|                                     |                                                                                                    |  |  |  |  |

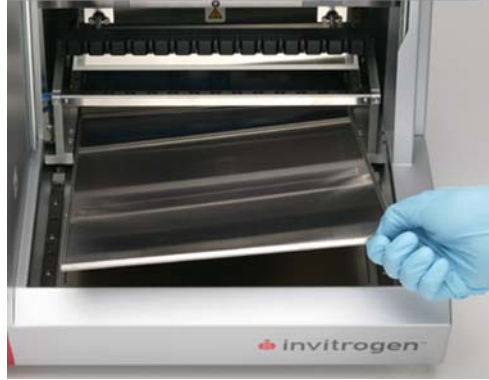

# **iPrep<sup>™</sup> Cartridge Rack** The iPrep<sup>™</sup> Cartridge Rack is a stainless steel, aluminum alloy rack that holds the pre-filled cartridges during purification. The rack is designed to fit on the platform in only one orientation (indicated with an arrow). The rack dimensions are 10.8 inches (l) x 5.5 inches (w) x 2.3 inches (d).

The rack assembled with cartridges is placed in the platform. See page 25 for assembling the rack.

Each iPrep<sup>™</sup> Instrument includes 1 iPrep<sup>™</sup> Cartridge Rack. See page 37 for cleaning and maintenance of parts.

**Important:** The iPrep<sup>™</sup> Cartridge Rack is designed to hold iPrep<sup>™</sup> Reagent Cartridges only. Do not load reagent cartridges from other manufacturer's on the iPrep<sup>™</sup> Cartridge Rack.

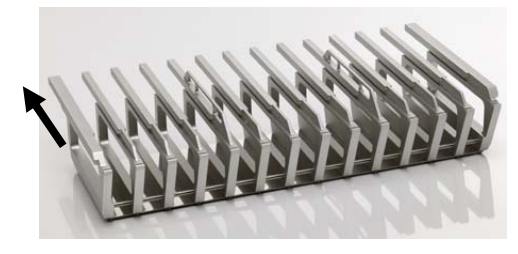

#### iPrep<sup>™</sup> Tip and Tube Rack

The iPrep<sup>T</sup> Tip and Tube Rack is a stainless steel rack designed to hold sample tubes, tips in tip holders, and elution tubes. The rack dimensions are 11.3 inches (l) x 4 inches (w) x 3 inches (d). The position for the placement of tips and tubes are marked on the rack as follows:

- Row 1 is marked as **E** for placing elution tubes
- Rows 2 and 3 are marked as T1 and T2, respectively, for placing tips
- Row 4 is marked as **S** for placing sample tubes containing the sample

The caps of the elution tubes can be placed on specially designed space on the rack (see figure below) to quickly cap the elution tubes to prevent any contamination.

The rack is assembled with the tips and tubes as described on page 26 and then placed on the platform. See page 37 for cleaning and maintenance of parts.

Each iPrep<sup>™</sup> instrument includes 1 iPrep<sup>™</sup> Tip and Tube Rack.

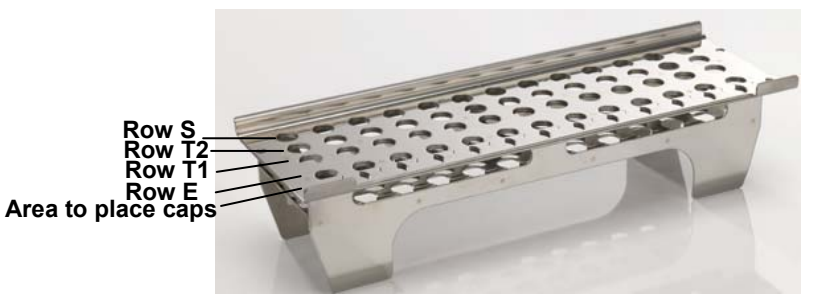

| Barcode Reader | A hand held barcode reader is included with the iPrep <sup>™</sup> Instrument. The Barcode reader allows you to read the barcode on sample and elution tubes to allow you to track samples.                                                          |                                                    |  |  |
|----------------|----------------------------------------------------------------------------------------------------|----------------------------------------------------|--|--|
|                | The barcode reader is designed to read most standard barcodes including EAN,<br>Code 39, and Code 128. On reading the barcode, the reader provides a positive<br>reading feedback which includes an audible beep and a green spot on the<br>barcode. |                                                    |  |  |
|                | Each iPrep™ instrument includes 1 barcode reader, 1 CD-ROM with<br>CommViewer Barcode Software, and 1 RS232C serial cable.                                                                                                    |                                                    |  |  |
|                | Barcode Specifications                                                                                                    |                                                    |  |  |
|                | Maximum Scan Rate:                                                                                                    | 270 scans/sec                                      |  |  |
|                | Maximum Resolution:                                                                                                    | 0.076 mm                                           |  |  |
|                | Reading Indicators:                                                                                                    | Beep and a green spot on the code                  |  |  |
|                | Sensor:                                                                                                    | CCD Solid state (3648 pixels)                      |  |  |
|                | Illuminator:                                                                                                    | LED array                                          |  |  |
|                | Wavelength:                                                                                                    | 630-670 nm                                         |  |  |
|                | Reading Angle:                                                                                                    | Skew: <u>+</u> 80°, Pitch: 65°, Tilt: <u>+</u> 35° |  |  |
|                | Operating Temperature:                                                                                                    | 0 to 55°C                                          |  |  |
|                | Weight:                                                                                                    | ~200 g                                             |  |  |
|                |                                                                                                    |                                                    |  |  |

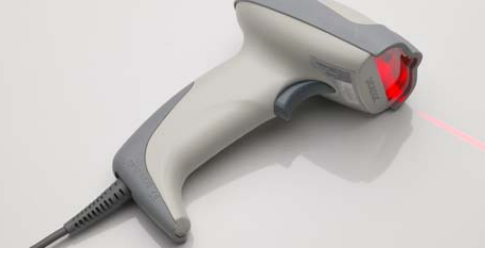

#### iPrep<sup>™</sup> Reaction The iPrep<sup>™</sup> Reaction Cartridges are supplied with the iPrep<sup>™</sup> Kits and are designed to fit onto the iPrep<sup>TM</sup> Cartridge Rack in only one orientation. Each Cartridge cartridge is pre-filled with specific reagents required for the protocol. Each cartridge has 12 positions with 10 sealed wells and two heating positions (position 12 with an empty well and position 11 to add a reagent filled or empty tube). Positions 1-10 contain wells filled with reagents or some may be empty depending on the protocol. **Cartridge Specifications:** Material: Polypropylene cartridge sealed with laminated aluminum foil Max Volume: 1000 µl/well Dimension: 5.9 inches (l) x 1.2 inches (w) x 0.7 inches (d)

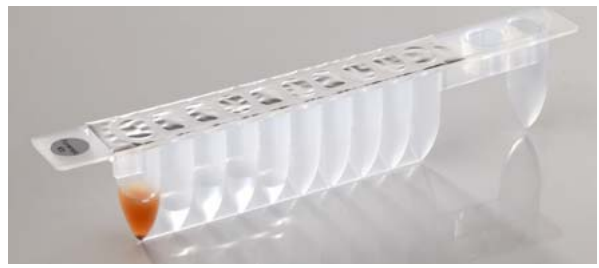

#### iPrep<sup>™</sup> Tips and Holders

The iPrep<sup>™</sup> Tips and Tip Holders are included with the iPrep<sup>™</sup> Kits and are placed on the iPrep<sup>™</sup> Tip and Tube Rack as described on page 26. While assembling the tips on the rack, insert the iPrep<sup>™</sup> Tips into the iPrep<sup>™</sup> Tip Holders using gloved hands. Always use the tips with the holders to prevent any contamination.

#### Tip Specifications:

| Tip Material:        | Polypropylene with filter barriers |
|----------------------|------------------------------------|
| Tip Holder Material: | Polypropylene                      |
| Tip Volume:          | 5-1000 µl                          |
| Tip Dimension:       | 3.9 inches (l) x 0.43 inches (d)   |

iPrep<sup>™</sup> Tip Holder

iPrep<sup>™</sup> Tip

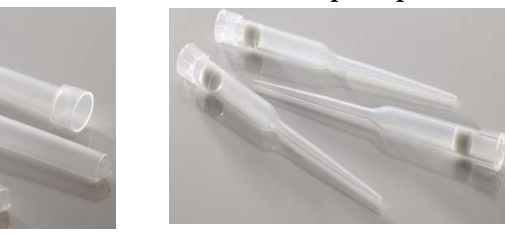

**iPrep<sup>TM</sup> Tubes** Two sets of iPrep<sup>TM</sup> Tubes are required for the purification protocol. The iPrep<sup>TM</sup> sample and elution tubes are included with each iPrep<sup>TM</sup> Kit and placed in their respective positions on the iPrep<sup>TM</sup> Tip and Tube Rack as described on page 26.

#### **Tube Specifications:**

Material: Capacity: Style: Dimensions: Polypropylene 1. 5 ml Tubes with caps 1.7 inches (l) x 0.4 inches (d)

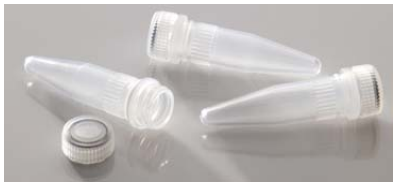

#### **Experimental Overview**

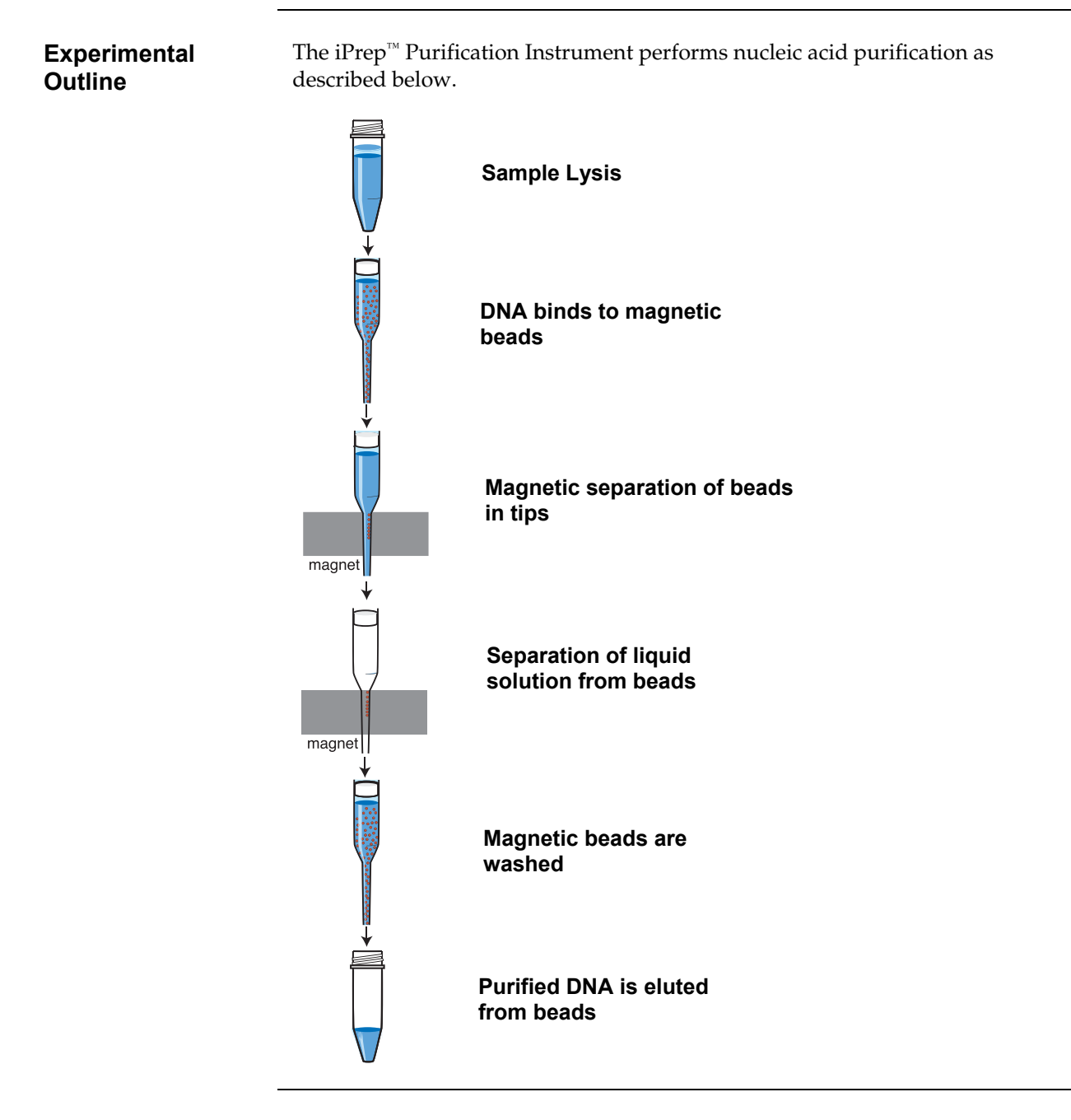

#### **Materials Needed**

You will need the following items. Ordering information is on page xvi.

- iPrep<sup>™</sup> Kits
- iPrep<sup>™</sup> Protocol Cards
- Samples
- Barcode labels for sample and/or elution tubes, if you wish to read barcodes

#### **Methods**

#### **General Guidelines**

| Introduction                           | General guidelines for using the iPrep <sup>™</sup> Purification Instrument and iPrep <sup>™</sup> Plastic disposables are discussed below.                                                        |  |
|----------------------------------------|----------------------------------------------------------------------------------------------------|--|
| Recommended<br>iPrep <sup>™</sup> Kits | The following iPrep <sup>™</sup> Kits available from Invitrogen that are compatible for use with the iPrep <sup>™</sup> Purification Instrument. Ordering information for the kits is on page xvi. |  |

**Note:** Do not use any other kits with the iPrep<sup>™</sup> Instrument.

| iPrep™ Kit                                                   | Sample Type                                                                                                    | Purification<br>Protocol Time |
|--------------------------------------------------------------|----------------------------------------------------------------------------------------------------|-------------------------------|
| iPrep <sup>™</sup> ChargeSwitch <sup>®</sup> gDNA Tissue Kit | Various animal tissues                                                                                                    | 30 minutes                    |
| iPrep <sup>™</sup> ChargeSwitch <sup>®</sup> Forensic Kit    | Various forensic samples including<br>dried blood spots, hair follicles and<br>hair shafts, cigarette butts                                        | 20 minutes                    |
| iPrep <sup>™</sup> ChargeSwitch <sup>®</sup> Buccal Cell Kit | Human buccal cell swabs                                                                                                    | 18 minutes                    |
| iPrep <sup>™</sup> GeneCatcher <sup>™</sup> gDNA Blood Kit   | Human blood samples (fresh, whole<br>blood, EDTA or citrate anti-<br>coagulated blood, frozen blood<br>samples, and old, archived blood<br>samples | 26 minutes                    |

#### Recommended iPrep<sup>™</sup> Protocol Cards

To use the iPrep<sup>™</sup> Instrument, you need to purchase the iPrep<sup>™</sup> Protocol Card separately from Invitrogen. Ordering information is on page xvi. The table below lists the recommended cards for each iPrep<sup>™</sup> Kit.

| iPrep™ Kit                                                   | Recommended iPrep <sup>™</sup> Card                            |
|--------------------------------------------------------------|----------------------------------------------------------------|
| iPrep <sup>™</sup> ChargeSwitch <sup>®</sup> gDNA Tissue Kit | iPrep <sup>™</sup> gDNA Blood and Tissue<br>Card               |
| iPrep <sup>™</sup> ChargeSwitch <sup>®</sup> Forensic Kit    | iPrep <sup>™</sup> Forensic Card (includes buccal protocol)    |
| iPrep <sup>™</sup> ChargeSwitch <sup>®</sup> Buccal Cell Kit | iPrep <sup>™</sup> Forensic Card (includes<br>buccal protocol) |
| iPrep <sup>™</sup> GeneCatcher <sup>™</sup> gDNA Blood Kit   | iPrep <sup>™</sup> gDNA Blood and Tissue<br>Card               |

#### General Guidelines, Continued

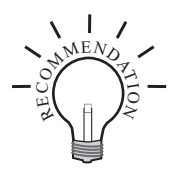

To obtain the best results, follow these recommendations:

- Wear gloves during the handling of samples or assembling the plastic disposables on the rack.
- Use the appropriate iPrep<sup>™</sup> Card with the iPrep<sup>™</sup> Kit as described on the previous page.
- Avoid using expired iPrep<sup>™</sup> Kit. Always use the iPrep<sup>™</sup> Kits before the specified expiration date printed on the package.
- Be sure to remove the caps of the sample and elution tubes
- Make sure the sample volume is not less than volume recommended in iPrep<sup>™</sup> Kit manuals to ensure proper mixing in the tip and to prevent formation of air bubbles in the tip
- Do not switch the supplied pre-filled reagents with any other buffers as the protocols are specifically optimized with the reagents supplied with the kit.
- Transfer the eluted sample to appropriate storage as described in the iPrep<sup>™</sup> Kit manual.

- You can load 1-13 iPrep<sup>™</sup> Cartridges on the rack depending on the number of samples that you wish to process. If you are loading less than 13 cartridges, ensure that the remaining plastic ware (tips and tubes) are also loaded in the same order as the cartridges.
- Do not open the iPrep<sup>™</sup> Door once the protocol has started. The purification protocol stops once the door is opened and you may not be able to continue the protocol. To pause or stop the protocol, see page 32.
- Always load the iPrep<sup>™</sup> Cartridge Rack first followed by the iPrep<sup>™</sup> Tip and Tube Rack as described on page 25. Changing the order of loading the iPrep<sup>™</sup> Racks may cause the instrument to stop during a protocol run.
- Do not just place the reagent cartridges on the rack. You need to slide the cartridge into the rack and push down as described on page 25. Incorrect loading of the cartridge may cause the instrument to stop during the protocol run.

# **Getting Started**

| Installing the<br>iPrep <sup>™</sup> Purification            | 1.                                                                                                    | Check the Power Cord supplied with the unit to ensure that the cord is compatible with the local socket format.                                                                                                    |  |
|--------------------------------------------------------------|----------------------------------------------------------------------------------------------------|----------------------------------------------------------------------------------------------------|--|
| Instrument                                                   | 2.                                                                                                    | Place the iPrep <sup>™</sup> Purification Instrument on a level laboratory bench. Keep the area around the instrument clear to ensure proper ventilation of the unit.                                                                                                    |  |
|                                                              | 3.                                                                                                    | <b>For your safety:</b> Position the instrument properly such that the <b>power</b> switch and the AC inlet located on the rear of the unit (page xiii) are easily accessible.                                                                                                    |  |
|                                                              | 4.                                                                                                    | Ensure the AC power switch is in the <b>Off</b> position (page xiii).                                                                                                    |  |
|                                                              | 5.                                                                                                    | Attach the power cord to the AC inlet and then to the electrical outlet. Use only properly grounded AC outlets and power cords.                                                                                                    |  |
|                                                              | You are ready to use the iPrep <sup>™</sup> Instrument for nucleic acid purification. See page 24 for the details. |                                                                                                    |  |
|                                                              | Dc<br>int                                                                                                    | Do not start the iPrep <sup>™</sup> Instrument until the iPrep <sup>™</sup> Protocol Card is inserted into the instrument. See next page for details on using the iPrep <sup>™</sup> Card.                                                                                                    |  |
| Using the iPrep <sup>™</sup><br>Device for the<br>First Time | If y<br>the<br>bei<br>to<br>pro                                                                                    | If you are using the iPrep <sup>™</sup> Instrument for the first time, you may wish to clean<br>the Bottom Tray, Cartridge Rack, and Tip and Tube Rack with a mild detergent<br>before use (see page 37 for cleaning and maintenance of parts). Allow the parts<br>to dry before starting the protocol. Be sure to place the Bottom Tray back<br>properly in the bottom of instrument before use. |  |

#### Inserting the iPrep<sup>™</sup> Card

You need to insert the appropriate iPrep<sup>™</sup> Protocol Card (available separately from Invitrogen, page xvi) prior to turning on the instrument. If the card is inserted while the instrument is ON, the card is not recognized

by the instrument and digital display does not display the card.

- 1. Ensure the power switch is on the **OFF** position.
- 2. Open the iPrep<sup>™</sup> Card Slot as shown below.

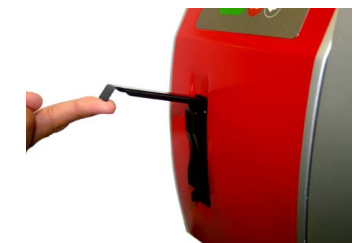

3. Insert the iPrep<sup>™</sup> Protocol Card in the slot in the correct orientation (arrow on the card is at the top and card label is facing your left side) as shown below.

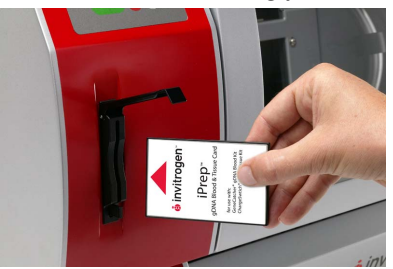

- 4. Ensure that card is fully inserted before closing the iPrep<sup>™</sup> Slot and turning the instrument ON. Note: To completely insert the card, you need to manually push the card into the slot.
- 5. Close the iPrep<sup>™</sup> Card Slot.
- 6. Using the Power Switch located on the left side of the instrument, turn **ON** the instrument. The fan in the instrument starts to run.

If the card is fully inserted in the correct orientation, the display shows the Main screen shown below and all axes return to their original positions automatically.

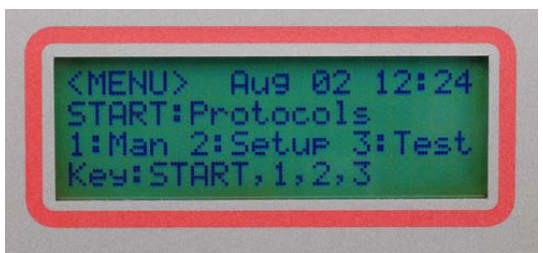

Once in the main menu, you can press **Start** to run the protocol, press **Man** to manually move the axes back to the original positions (page 33), press **Setup** to set date/time (next page), or press **Test** to run instrument tests (page 34).

**Important:** Do not remove the iPrep<sup>™</sup> Card while the instrument is ON. This will stop the automated purification protocol and may cause corruption of liquid handling files. To remove the card, see page 20.

| Using the Setup<br>Screen | The Setup screen allows you to set the date and time on the display. Various options are displayed on the screen as shown below that allows you to set the date and time. To return to the previous screen, press ESC. |                                                             |  |  |
|---------------------------|----------------------------------------------------------------------------------------------------|-------------------------------------------------------------|--|--|
|                           | 1. Press <b>Setup</b> from the                                                                                                    | 1. Press <b>Setup</b> from the Main screen.                 |  |  |
|                           | 2. Press <b>1</b> to display <b>S</b>                                                                                                    | etup or press ESC to display the Main screen.               |  |  |
|                           |                                                                                                    | Setup<br>1:System<br>Key:ESC                                |  |  |
|                           | 3. Press <b>System</b> to dis                                                                                                    | Press <b>System</b> to display Date/Time.                   |  |  |
|                           |                                                                                                    | Setup>System<br>1:Date/Time                                 |  |  |
|                           |                                                                                                    | Key:1,ESC                                                   |  |  |
|                           | 4. Press <b>Date/Time</b> to                                                                                                    | change date settings (press 1), or time settings (press 2). |  |  |
|                           |                                                                                                    | Setup>Sys>Date/Time<br>1:Date<br>2:Time                     |  |  |

5. The Date Screen is displayed.

| Setup>Sys>>Date                                |
|------------------------------------------------|
| Cur: <u>CMN</u> CD, CYYY                       |
| Set: <mark>SM</mark> N <u>SD</u> , <u>SYYY</u> |
| Key:Up,Dn,RET,ESC                              |

Key:1,2,ESC

- Row **Curr** displays the current month on **CMN**, current date on **CD** and current year on **CYYY**.
- Row Set displays cursor at the head of **SMN** (on the S position) and is used to set the date. **SMN** displays the current month, **SD** displays the current date, and **CYYY** displays the current year as each initialization value. **SMN**, **SD** and **CYYY** are called Fields, and the Field on which a cursor lies is called a Current Field.
- To move the cursor from Current Field to the head character at the right Field, press **Shift+Down**.
- To move the cursor from Current Field to the head character at the left Field, press **Shift+Up**.

See next page for **Date Setup**.

# **Date Setup** 1. Perform the following steps to set the desired date. The cursor is at SMN or move the cursor to SMN as described on the previous page.

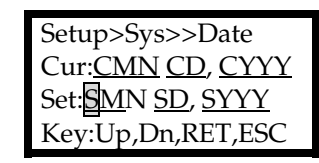

 To set the month, press Up arrow to display the months in the order of "Jan, Feb, Mar, Apl, May, Jun, Jly, Aug, Sep, Oct, Nov, Dec" or press Down arrow to display the months in the reverse order. Once the desired month is displayed, press Shift + Down arrow to select the month and move the cursor to SD to display current date.

| Setup>Sys>>Date                                |
|------------------------------------------------|
| Cur: <u>CMN CD</u> , <u>CYYY</u>               |
| Set: <u>SM</u> N <mark>SD</mark> , <u>SYYY</u> |
| Key: Up,Dn,RET,ESC                             |

 To set a date, press Up arrow to add 1 to the currently displayed date or press Down arrow to subtract 1 from the currently displayed date until the desired date is displayed. Once the desired date is displayed, press Shift + Down arrow to select the date and move the cursor to SYYY to display current year.

**Note:** If the selected date exceeds the maximum date specified by SMN and SYYY, then the date automatically displays 1. For example, if the maximum specified date for the month of September is 30 and if you try to set a date beyond 30, then the date displayed is 1.

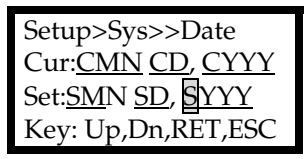

- 4. To set a year, press **Up** arrow to add 1 to the currently displayed year. However, if the year exceeds 2040, the year display automatically changes to 2000. Press **Down** arrow to subtract 1 from the currently displayed year. However, if the year is reduced beyond 2000, the year display automatically changes to 2040.
- 5. Press **RET** to setup the built-in calendar with the currently displaying contents, and Main screen menu is displayed. To cancel the current displayed contents, press **ESC**. The display shows the Main screen.

See next page for **Time Setup**.

#### **Time Setup**

- 1. From the Main screen, press Setup>Sys>Date/Time to display the Date/Time screen. The iPrep<sup>™</sup> Instrument uses the 24 hour clock.
- 2. Press **2** to display the Time screen.

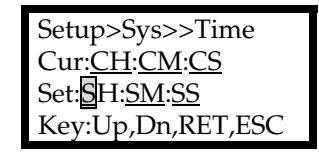

- Row **Curr** displays the current hour on **CH**, current minute on **CM**, and current second on **CS** respectively, and updates every new minute.
- Row **Set** displays the current hour on **SH**, current minute on **SM** and current second on **SS** as each initialization value, and positions a cursor at the head of **SH** (S position).
- To move the cursor from Current Field to the head character at the right Field, press **Shift+Down**.
- To move the cursor from Current Field to the head character at the left Field, press **Shift+Up**.
- 3. To set the current hour, press **Up** arrow to add 1 to the currently displayed hour or press **Down** arrow to reduce 1 from the currently displayed hour. Once the desired hour is displayed, move the cursor to **SM** to display the current minutes using **Shift + Down** arrow.

Note: 0 is the lower limit and 23 is the upper limit for the hour settings.

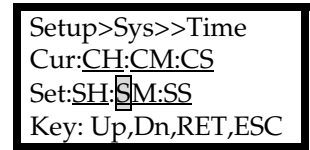

4. To set the current minute, press **Up** arrow to add 1 to the currently displayed minute or press **Down** arrow to reduce 1 from the currently displayed minute. Once the desired minutes is displayed, move the cursor to **SS** to display the current seconds using **Shift + Down** arrow.

Note: 0 is the lower limit and 59 is the upper limit for the minute settings.

| Setup>Sys>>Time                     |
|-------------------------------------|
| Cur: <u>CH:CM:CS</u>                |
| Set: <u>SH</u> :SM: <mark>SS</mark> |
| Key: Up,Dn,RET,ESC                  |

5. To set the current second, press **Up** arrow to add 1 to the currently displayed second or press **Down** arrow to reduce 1 from the currently displayed second.

Note: 0 is the lower limit and 59 is the upper limit for the seconds settings.

6. Press **RET** to setup the built-in Calendar with the currently displaying contents, and Main screen menu is displayed. To cancel the current displayed contents, press **ESC**. The display shows the Main screen.

#### Removing the iPrep<sup>™</sup> Card

**Important:** Do not remove the iPrep<sup> $\mathbb{M}$ </sup> Card while the instrument is **ON**. This stops the automated purification protocol and may cause corruption of liquid handling files. Remove the card as described below.

- 1. Ensure the power switch is on the **OFF** position.
- 2. Open the iPrep<sup>™</sup> Card Slot.
- 3. Push the button located below the card slot to eject the card from the slot.

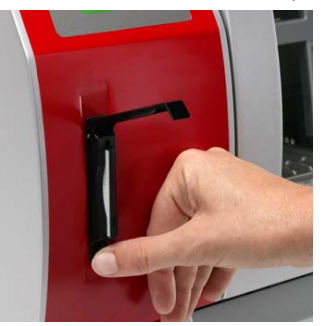

4. Pull out the card from the slot and place the card in the box. Store the card protected from light.

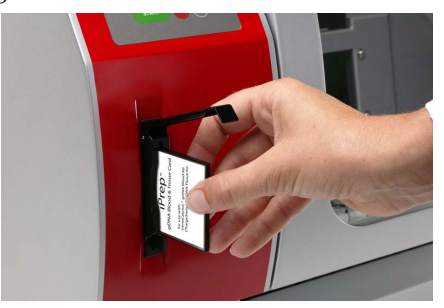

**Note:** The card is not completely ejected by pushing the button only. You need to pull the card out from the slot once the card is ejected slightly from the slot.

# **Barcode Reader** If you wish to use the barcode reader for your samples, ensure that you have the ability to connect the iPrep<sup>™</sup> Instrument to a computer using a RS232C serial cable supplied with the barcode reader.

1. Connect the barcode reader to the BCR inlet on the rear of the iPrep<sup>™</sup> Instrument.

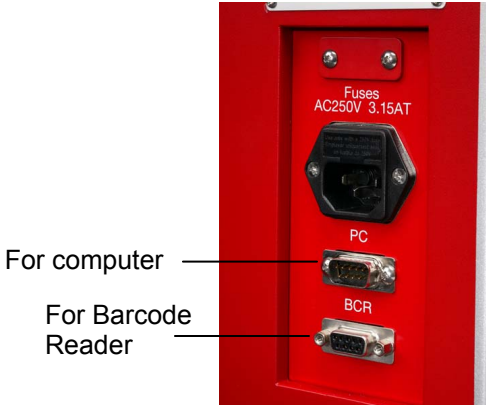

 Connect one end of the RS232C serial cable to the RS232C port of the computer and the other end of the serial cable to PC inlet on the rear of the iPrep<sup>™</sup> Instrument.

Note: If your computer does not have a RS232C port, you need to use a commercially available USB to serial converter cable. Connect the USB end of the cable into the USB port on the computer and connect the serial end of the cable into the PC port of the iPrep<sup>™</sup> Instrument. You may also need to install the driver software of the converter cable on the computer.

- 3. Prior to using the barcode reader for sample tracking, you need to install the barcode software on to your computer as described on the next page.
- 4. To read the barcode on the tubes, aim the barcode reader along the barcode and press the trigger. The red LED is emitted from the reading window. Successful barcode reading is indicated by an audible beep and a green spot on the barcode.

| Installing<br>CommViewer | To use the barcode reader with your samples, you need to install the CommViewer Barcode software supplied with the instrument on your computer. |                                                                                                    |  |
|--------------------------|----------------------------------------------------------------------------------------------------|----------------------------------------------------------------------------------------------------|--|
| Barcode Software         | System Requirement                                                                                                    | S                                                                                                    |  |
|                          | Compatibility:                                                                                                    | Microsoft <sup>®</sup> Windows <sup>®</sup> , not compatible with Macintosh <sup>®</sup> computers                                                                                                    |  |
|                          | Operating system:                                                                                                    | Windows <sup>®</sup> 98 SE, ME, 2000, and XP                                                                                                    |  |
|                          | Built-in memory:                                                                                                    | 64 MB or higher                                                                                                    |  |
|                          | Computer:                                                                                                    | Pentium 233 MHz or higher                                                                                                    |  |
|                          | 1. Insert the CommV<br>instrument into th<br>Instrument using                                                                                   | 'iewer Barcode software CD-ROM included with the ne CD-ROM drive of the computer (connected to the iPrep <sup>™</sup> the RS232C serial cable as described on the previous page).                                                        |  |
|                          | 2. Open the CommV installation of the                                                                                                    | iewer folder. Double click the <b>setup.exe</b> file to begin<br>CommViewer Barcode software.                                                                                                    |  |
|                          | <ol> <li>The CommViewer<br/>process using the<br/>Next.</li> </ol>                                                                              | r-InstallShield Wizard guides you through the installation following steps. Once the Welcome Window appears, click                                                                                                    |  |
|                          | • This window<br>program. To<br>in your folde<br>After selectir                                                                                 | allows you to select a folder to install the CommViewer<br>select the default folder, click <b>Next</b> . To install the program<br>of choice, click <b>Change</b> to select the appropriate folder.<br>ng a folder, click <b>Next</b> . |  |
|                          | • Click Install                                                                                                    | to install the CommViewer software components.                                                                                                    |  |
|                          | After installa<br>completion v<br>shortcut is cr                                                                                                | ition is complete, click <b>Finish</b> to exit the installation vindow. At the end of installation, the CommViewer eated on your desktop.                                                                                                |  |
|                          | <ol> <li>Once the software<br/>from the iPrep<sup>™</sup> In<br/>shown below on y</li> </ol>                                                    | is installed, open the CommViewer program to upload data<br>nstrument by double clicking the CommViewer shortcut<br>your desktop.                                                                                                    |  |
|                          | 5. Select the community of the RS232C serial click <b>OK</b>                                                                                    | nication port (COM 1-4) on the computer that connects to cable from the iPrep <sup>™</sup> Instrument. After selecting the port,                                                                                                    |  |
|                          | CHCK <b>UR</b> .                                                                                                    | Select Com port                                                                                                    |  |

| Select Com port              |   |
|------------------------------|---|
| COM1<br>COM1<br>COM2<br>COM3 | × |
| COM4                         |   |

Installing CommViewer Barcode Software, continued **Note:** If the computer has only one COM port, the default selection of COM1 may work. However, if the computer has more than one COM ports, select the appropriate COM port. If you use USB to Serial Converter cable, the COM port is mostly COM3 or COM4.

6. Once the communication port is selected the CommViewer window appears. This window shows you the barcodes that are read. To read the barcode, see page 27.

When reading the barcodes using the barcode reader connected to the iPrep<sup>™</sup> Instrument, the digital display on iPrep<sup>™</sup> screen prompts you to Press **1** to output data. On pressing 1, the barcode data read using the barcode reader appears in the Receive Data window.

| 🖻 Comm V                                                       | iewer for iPrep                                                                                                    |          |
|----------------------------------------------------------------|----------------------------------------------------------------------------------------------------|----------|
| I2//                                                           |                                                                                                    |          |
|                                                                | Send data                                                                                                    |          |
| Clear<br>Send data                                             | ENQ>>ACK<br>LF>>ACK                                                                                                    | ~ ~      |
|                                                                | Receive data                                                                                                    |          |
| Clear<br>Receive<br>data<br>Copy<br>Receive<br>data<br>Save as | ■Receive data Aug 25, 2006 23:58:25 Sample- 01:0001: , Ekitor- 01:1000 Sample- 02:0002 ; Ekitor- 02:2000 Sample- 03:0003 ; Ekitor- 03:3000 |          |
| Exit                                                           |                                                                                                    | <u>~</u> |

- 7. Select the **Clear Receive Data** to clear the data. The received barcode data may include additional information such as time. Remove any additional information using the backspace or delete keys on your computer.
- 8. To save the refined data with a suitable file name in an appropriate folder, select the **Save As** option.
- 9. To copy the data directly into another program as text or spreadsheet, select the **Copy Receive Data** option. All data displayed in the Receive Data box are copied. Open an editor or spreadsheet program and paste the barcode data using the **Paste** menu.
- 10. Click on **Exit** to close the window.

| Introduction       | Instructions are provided in this section to prepare the iPrep <sup>™</sup> Purification<br>Instrument with the iPrep <sup>™</sup> disposables supplied with each iPrep <sup>™</sup> Kit for<br>nucleic acid purification.                                                                                                    |
|--------------------|----------------------------------------------------------------------------------------------------|
| Materials Needed   | <ul> <li>You will need the following items. Ordering information is on page xvi.</li> <li>iPrep<sup>™</sup> Kits</li> <li>iPrep<sup>™</sup> Protocol Cards</li> <li>Samples</li> <li>Barcode labels for sample and/or elution tubes, if you wish to read barcodes</li> </ul>                                                                                                    |
| Sample Preparation | Sample preparation protocols are included in the manual supplied with the iPrep <sup>™</sup> Kits or available for downloading from <u>www.invitrogen.com</u> . Be sure the sample is prepared and ready for loading onto the instrument before turning <b>ON</b> the instrument.                                                                                                    |
| Insert the Card    | <ul> <li>Insert the appropriate protocol card into the iPrep<sup>™</sup> Instrument as described on page 16.</li> <li>Be sure to insert the card before turning ON the instrument. Once in the main menu, press Start to run the protocol.</li> <li>Make sure that the appropriate iPrep<sup>™</sup> Protocol Card is inserted in the instrument and the protocol name is displayed as shown.</li> </ul> |
|                    | For Forensics<br>Press 2<br>Proceed to assembling the iPrep <sup>™</sup> Platform as described on the next page.                                                                                                    |

Assembling the iPrep<sup>™</sup> Cartridge Rack Instructions are provided below to assemble the iPrep<sup>™</sup> Reaction Cartridges on the iPrep<sup>™</sup> Cartridge Rack.

- 1. Open the instrument door and remove the iPrep<sup>™</sup> Cartridge Rack and iPrep<sup>™</sup> Tip and Tube Rack from the instrument.
- 2. Remove the Reaction Cartridges from the iPrep<sup>™</sup> Kit box. You need one Reaction Cartridge per sample. To collect any solution from the foil, tap the cartridge to deposit the solution at the bottom of the tube.
- 3. Orient each Reaction Cartridge with the arrow pointing towards the Cartridge Rack. Slide the cartridge in the direction of the arrow along the groove until the cartridge reaches the end of the groove. Push down the cartridge under the overhang part (see figure below) of the rack. You will hear a click if the cartridge is placed correctly on the rack.

**Important:** Do not just place the cartridge on the rack. You need to slide the cartridge into the rack and push down. Do not load reagent cartridges from other manufacturer's on to the iPrep<sup>™</sup> Cartridge Rack.

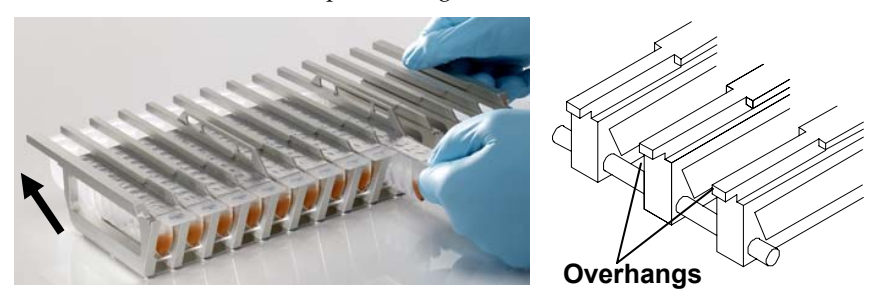

4. Repeat Step 3 until you have finished loading the desired Reaction Cartridges (up to 13 cartridges) onto the Cartridge Rack.

**Note:** You can load 1-13 cartridges on the rack depending on the number of samples that you wish to process. If you are loading less that 13 cartridges, ensure than the remaining plastic ware (tips and tubes) are also loaded in the same order as the cartridges.

5. Place the Cartridge Rack with the cartridges on the instrument platform as shown below. Orient the rack such that the last two positions (one well and one hole face the back of the instrument and fit onto the heating block (located on the back of the platform). The reagent filled wells with the top dot faces the front of the instrument.

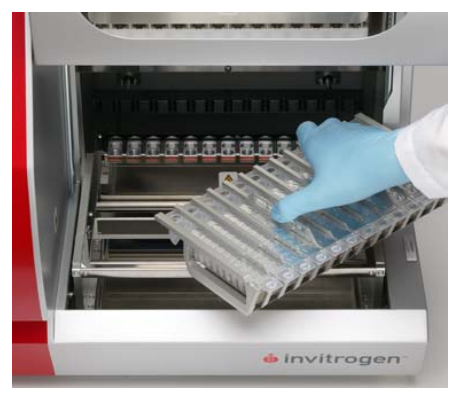

Continued on next page

Assembling the iPrep<sup>™</sup> Tip and Tube Rack Instructions are provided below to assemble the tips and tubes on the iPrep<sup>™</sup> Tip and Tube Rack.

- 1. Remove the iPrep<sup>™</sup> Sample Tubes from the iPrep<sup>™</sup> Kit box.
- Place the iPrep<sup>™</sup> Sample and Elution Tubes without caps in row marked as E for eluting the DNA. Place the tube cap on the rack as shown below.
- 3. Remove the iPrep<sup>™</sup> Tips from the iPrep<sup>™</sup> Kit box. Place the iPrep<sup>™</sup> Tips with Tip Holders in row marked as **T2**, leaving row marked as **T1** empty. Do not remove the tips from the holders.
- 4. Place another set of iPrep<sup>™</sup> Sample and Elution Tubes **without the lid** in row marked as **S**. Add the sample to each tube (see the iPrep<sup>™</sup> Kit manual for sample preparation details and sample volume recommendations).

The final assembly of iPrep<sup>™</sup> Tip and Tube Rack is shown below:

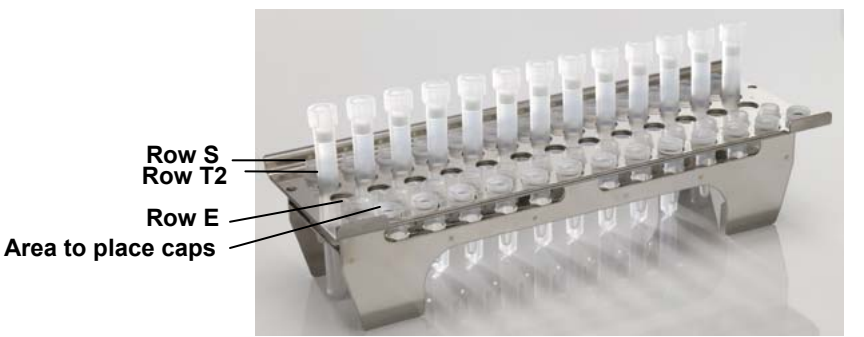

- 5. If you wish to read the barcode on your sample and elution tubes or record the sample and elution tube number, see next page for details. If you do not wish to read the barcode, proceed to the next step below.
- 6. Place the iPrep<sup>™</sup> Tip and Tube Rack containing the tips and tubes on the instrument platform as shown below. Orient the rack such that the flat end of the rack is in the back of the platform and row E is facing the front.

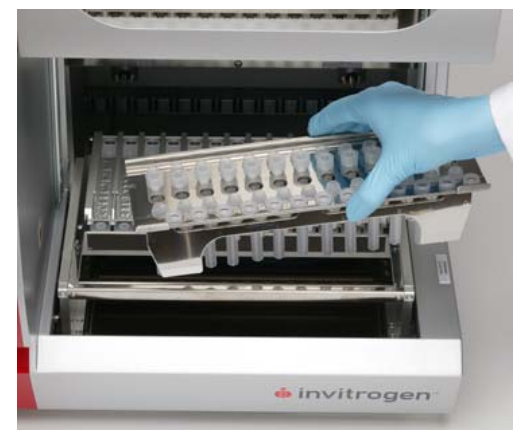

Once you have assembled the iPrep<sup>™</sup> Cartridge Rack and iPrep<sup>™</sup> Tip Rack, you are ready to start the purification protocol as described on page 31.

| Reading the<br>Sample Tube | In:<br>ba                                                                                                    | structions to read the barcode on your sample and elution tubes using the rcode reader included with the iPrep <sup>™</sup> Instrument are described below.                                                                                 |  |
|----------------------------|----------------------------------------------------------------------------------------------------|----------------------------------------------------------------------------------------------------|--|
| Barcode                    | If you have a problem reading the barcode or do not have barcode labels, you can also record the sample and elution tube numbers without using the barcode reader as described below. |                                                                                                    |  |
|                            | You can read the barcode on a set of 3 samples at a time.                                                                                                    |                                                                                                    |  |
|                            | 1.                                                                                                    | Connect the barcode reader to the BCR port on the rear of the iPrep <sup>™</sup><br>Instrument (page 21). This is not needed if you are only recording the<br>sample numbers.                                                               |  |
|                            | 2.                                                                                                    | Connect the iPrep <sup>™</sup> Instrument to a computer using a RS232C serial cable to the PC port on the rear of the iPrep <sup>™</sup> Instrument (page 21). Install the barcode reader software on the computer as described on page 22. |  |
|                            | 3.                                                                                                    | Insert the appropriate the protocol card into the iPrep <sup>™</sup> Card inlet as described on page 16 and select the appropriate protocol.                                                                                                |  |
|                            | 4.                                                                                                    | Navigate to the sample barcode screen after loading the cartridges. Press <b>1</b> to read the barcode on sample tubes.                                                                                                    |  |
|                            |                                                                                                    | Do you wish to read<br>sample bar codes<br>Press 1 for Yes<br>Press 2 for No                                                                                                    |  |
|                            | 5.                                                                                                    | The sample tube barcode reading screen is displayed with the cursor on the first sample to be read.                                                                                                    |  |
|                            |                                                                                                    | Screen 1                                                                                                    |  |
|                            |                                                                                                    | Sample 1:1<br>Sample 2:2<br>Sample 3:3<br>Rtn: Next; Esc: Prev                                                                                                    |  |
|                            | 6.                                                                                                    | Press the selected number for that sample on the iPrep <sup>™</sup> keypad. For example, to read the first sample, press 1 on the keypad.                                                                                                   |  |
|                            |                                                                                                    | Screen 2                                                                                                    |  |

| Screen 2              |
|-----------------------|
| Sample 1: Lane 1      |
| 0-9, Up,Dn,BS,ESC,Rtn |
| >                     |
| >                     |

Reading the Sample Tube Barcode, continued Procedure continued from previous page

- 7. At this point you have the following options:
  - Read the **barcode** on the sample 1 tube. Aim the barcode reader along the barcode and press the trigger. The red LED is emitted from the reading window. Successful barcode reading is indicated by an audible tone and a green spot on the code. The barcode (an example barcode 123456789 is shown in the screen below) appears on line 3 of the iPrep<sup>™</sup> screen as shown below.

| Screen 3 |
|----------|
|----------|

| Sample 1: Lane 1          |
|---------------------------|
| 0-9, Up, Dn, BS, ESC, Rtn |
| >123456789                |
| >Hit any key              |

- To only record the sample number without using the barcode reader, type in the number of the sample using the iPrep<sup>™</sup> keypad (0-9). The number keypad allows you to type in the respective number and the Up and Down arrow keys allow you to scroll through the alphabet, in case you wish to read letters. The BS key is a backspace key that deletes the last digit/character. If you enter the sample number manually, press Return to go to Screen 3 (above). Use ESC to go from Screen 2 to Screen 3 without the need to read a sample.
- 8. Press **Hit any key** to return to Screen 1, previous page. Press **2** from Screen 1 to read the barcode for sample 2 followed by pressing 3 to read the barcode for sample 3. When the barcode from all 3 samples are read, press **Return** (Rtn) to read barcodes on samples 4-6. If you do not wish to read barcodes for all samples, press **Return** again to have the option to read samples 7-9 without reading samples 4-6. You need to scroll through all samples to complete the reading screens and move to the next data output screen.
- 9. After reading the last set of sample barcodes or recording the sample numbers, the screen prompts you to load the reagent cartridges, tips and tip holder followed by elution tubes. Press **1** to continue. See next page to read elution tube barcodes.

# **Tube Barcode**

**Reading the Elution** 1. The elution barcode screen is displayed. Press **1** to read the barcode on elution tubes.

> Note: If you have read the sample tube barcode, you have the option to read the elution tube barcode. It is not necessary to read the elution tube barcode, if you have read the sample tube barcode and is dependent on the barcode system that you are using.

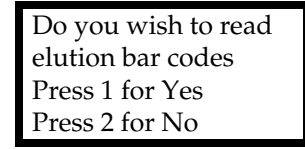

2. The elution tube barcode reading screen is displayed with the cursor on the first tube to be read. Press the selected number for that sample on the iPrep<sup>™</sup> keypad. For example, to read the first elution tube barcode, press **1** on the keypad.

| Elution 1:1          |  |
|----------------------|--|
| Elution 2:2          |  |
| Elution 3:3          |  |
| Rtn: Next; Esc: Prev |  |

- 3. Read the barcode on the elution tube. Aim the barcode reader along the barcode and press the trigger. The red led is emitted from the reading window. Successful barcode reading is indicated by an audible tone and a green spot on the code. The barcode appears on line 3 of the iPrep<sup>™</sup> screen 2 as shown on the previous page.
- 4. To record the elution tube numbers only without using the barcode reader, see Step 7, previous page for details.
- 5. Continue reading the barcode on all 13 elution tubes as described on the previous page.
- 6. After reading the last set of elution tube barcodes, proceed to output data as described on the next page.

#### Transferring Barcode Data

After reading the sample and elution tube barcodes, you need to transfer the barcode data to a computer using the RS232C serial cable connecting the iPrep<sup>TM</sup> Instrument to a computer (see page 21 for details).

1. After reading the last set of elution tube barcodes, you have the option to output data.

| Do you wish to  |  |
|-----------------|--|
| output data?    |  |
| Press 1 for Yes |  |
| Press 2 for No  |  |

**Note:** To output data, ensure that the iPrep<sup>™</sup> Instrument is connected to a computer using the RS232C serial cable, the CommViewer Barcode reader software is installed on the computer (page 21), and the CommViewer program is started.

2. Press 1 to output data. The confirmation screen is displayed as follows:

| Ensure PC connected |
|---------------------|
| via RS232C          |
| Press 1 to continue |
| Press ESC for Prev  |

3. Press **1** to continue. The following transmission status screens are displayed on the iPrep<sup>™</sup> depending on whether the transmission was successful or rejected.

| Successful          | Rejected                        | Timeout              |
|---------------------|---------------------------------|----------------------|
| Transmission Status | Transmission Status<br>Rejected | Transmission Status  |
| Press any key       | Retry?                          | Retry?               |
| to continue         | 1: Retry; ESC: Abort            | 1: Retry; ESC: Abort |

- 4. On pressing 1, the barcode data read using the barcode reader also appears in the Receive Data window on the CommViewer window of the barcode reader software as shown on page 22.
- 5. After successful transmission, press any key to continue with the purification protocol as described on the next page. The elution volume screen is displayed.

If data send is rejected, press **1** to retry sending the data. If there is no response from the computer (>3 seconds) when the data is transmitted, the timeout screen is displayed. Ensure that the computer is **ON** and the CommViewer software is installed. Press **1** to retry sending the date.

Pressing **ESC** aborts the data but continues with the purification protocol and the elution volume screen is displayed.

Performing the Purification Protocol After assembling the iPrep<sup>™</sup> Racks with components, start the purification protocol.

- 1. Close the instrument door. The instrument does not work if the door is open.
- 2. Select the appropriate elution volume on the display.

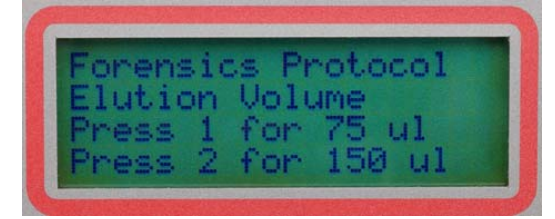

- 3. Confirm that you have selected the correct purification protocol, elution volume and have loaded the plasticware and racks properly. Ensure that the sample tube **without lids** (containing the sample) and elution tubes **without caps** are placed in the correct positions on the iPrep<sup>™</sup> Tip and Tube Rack (see page 26 for details).
- 4. Press **Start**. The automated purification protocol begins and various steps of the protocol including the approximate time remaining are displayed on the digital display.

**Important: Do not open the door once the protocol has begun.** To pause or stop the protocol, see next page.

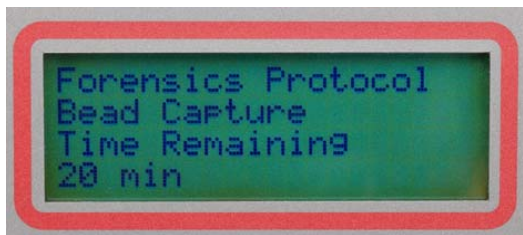

- 5. At the end of the run, the instrument beeps briefly and digital display shows **Protocol Finished** for 10 seconds. The Main menu appears after 10 seconds.
- 6. Open the instrument door. Remove and cap the elution tubes containing the purified nucleic acid. Store the purified nucleic acid appropriately as described in the iPrep<sup>™</sup> Kit manual.
- 7. Discard the used cartridges, tips, and sample tube into biohazard waste. Do not reuse the cartridges.
- 8. To process more samples using the same iPrep<sup>™</sup> Protocol Card, load the racks with new cartridges, tips, tubes, and sample, and start the protocol as described above.

| Performing the<br>Purification<br>Protocol, continued | 9.  | To process more samples using another iPrep <sup>™</sup> Protocol Card, close the instrument door and turn the power switch to <b>OFF</b> . Remove the iPrep <sup>™</sup> Protocol Card as described on page 20. Insert the new iPrep <sup>™</sup> Protocol Card, load the racks with new reagent cartridges, tips, tubes, and sample, and start the protocol as described above. There is no cooling period required between runs. |
|-------------------------------------------------------|-----|----------------------------------------------------------------------------------------------------|
|                                                       | 10. | If you are not using the instrument, close the instrument door and turn the power switch to <b>OFF</b> . Remove the iPrep <sup>™</sup> Protocol Card as described on page 20.                                                                                                    |
|                                                       | See | e page 37 for cleaning and maintenance of the iPrep™ Instrument.                                                                                                    |

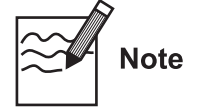

In case of an **external power failure** (loss of electricity or the electrical cord is accidentally removed from the outlet), the purification protocol stops. When the power resumes, the digital display shows the main screen and the protocol cannot be continued. An error is logged. To view the error, see page 36. If the tips are still on the Syringe unit when the power resumes, manually return the tip to the origin as described on the next page.

Pausing or Canceling the Protocol 1. Press the **Stop** key to pause the protocol. The display shows the following:

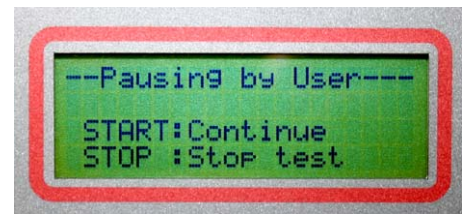

- 2. To resume the protocol after a pause, press the **Start** key. The protocol continues from the last step prior to the pause.
- 3. To cancel/stop the protocol, press the **Stop** key twice. The instrument will stop after the current step is completed. The screen returns to the Main screen.

Since the protocol is interrupted, the axes do not move to the original positions. To move all axes to the original position, go to the **Manual** screen as described on the next page.

#### Manual Screen

To manually move the axis or return the tip to the origin after a manual stop:

1. Press 1 to go to the Manual screen from the Main screen.

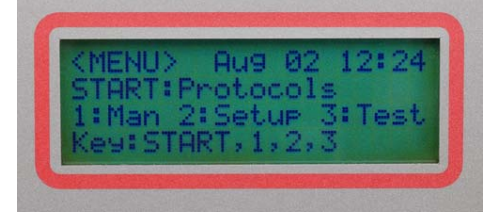

2. From the Manual screen, you can select **1** to move all axes to the original positions, **2** to return the Tips to Tip Holders and move all axes to original positions, or **3** to clean.

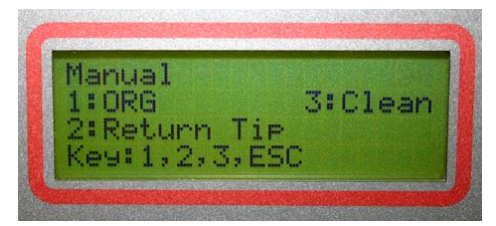

- 3. Depending on when the protocol was stopped or cancelled,
  - Press **2** to return the Tips to Tip Holders, if tips need to be returned to the holders. The instrument also moves all axes to the original position.
  - Press **1** to go to the **ORG** display to move all axes to the origin, if the tips do not need to be returned to the holders.

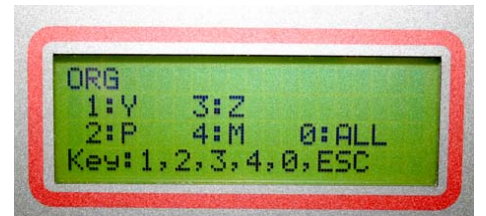

Once in the **ORG** screen, you can individually move each axis to the origin by pressing **1**, **2**, **3**, **4**, respectively, or press **0** to return all axes to the origin.

4. The **Clean** option allows you to clean the piercing unit which may get dirty over time. To clean the piercing unit, press **3** from the Manual screen.

The **Manual** option displayed on the Clean screen allows you to clean the piercing unit manually using an alcohol wipe. By pressing the **Manual** option, the piercing unit is lowered so you can access the unit for cleaning.

5. Press **ESC** to return to Main menu. You are now ready to a run a new protocol.

#### **Performing Instrument Tests**

| Introduction     | Instructions are included below to perform few tests to ensure proper functioning of the instrument.                                                              |  |  |
|------------------|----------------------------------------------------------------------------------------------------|--|--|
| Materials Needed | • iPrep <sup>™</sup> Protocol Card                                                                                                    |  |  |
|                  | To run the Axis test, you will need plastic disposables supplied with the iPrep <sup>™</sup> Instrument:                                                          |  |  |
|                  | <ul> <li>iPrep<sup>™</sup> Tips</li> </ul>                                                                                                    |  |  |
|                  | <ul> <li>iPrep<sup>™</sup> Tip Holders</li> </ul>                                                                                                    |  |  |
|                  | • iPrep <sup>™</sup> Reaction Cartridges                                                                                                    |  |  |
| Performing Tests | <ol> <li>Insert the iPrep<sup>™</sup> Protocol Card (available separately, page xvi) into the<br/>card slot on the instrument as described on page 16.</li> </ol> |  |  |

2. Turn **ON** the instrument. The Main screen is displayed.

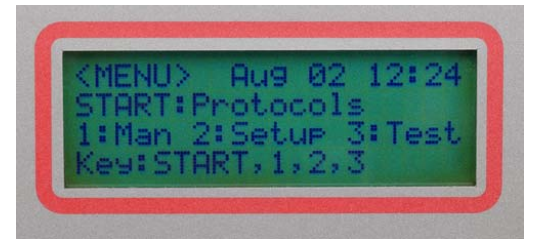

3. Press **3** to display the Test screen.

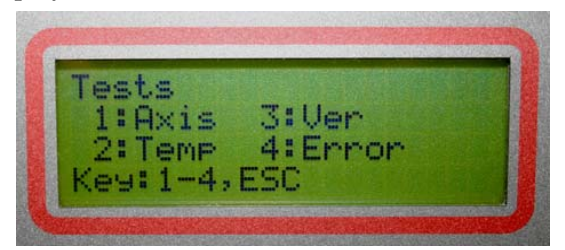

- 4. The types of tests are displayed on the screen.
  - Axis test allows you to check movements of all axes
  - **Temp** (Temperature) test allows you to ensure the heating block is heating correctly to the desired temperature
  - Ver (Version) test allows you to see the actual version of the firmware
  - **Error** test allows you to view the error history including the code of the last error that occurred

Depending on the test that you wish to run, select the appropriate keys to perform the tests as described on the next page.

#### Performing Instrument Tests, Continued

**Axis Test** Perform the Axis Test as follows. We recommend that you perform this test monthly as an internal check.

- 1. Press **1** from the Test screen.
- 2. Load the iPrep<sup>™</sup> Cartridge Rack with 13 empty reaction cartridges supplied with the instrument. Place the loaded rack on the iPrep<sup>™</sup> Platform as described on page 25.
- 3. Load the iPrep<sup>™</sup> Tip and Tube Rack with tips and tubes as described on page 26. Be sure to load tips with tip holders in rows **T1** and **T2**.
- 4. The next screen confirms if all plastic disposables are loaded on the platform. When the plastic disposables are set up correctly, press **Start** to begin the test. The duration of the test is ~3 minutes.

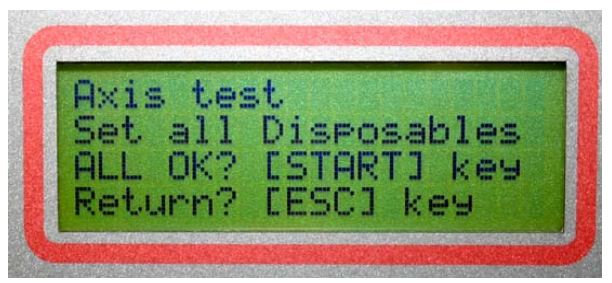

During the Axis test all well/hole positions are checked by moving tips on each position. The display indicates the status of the test. At the end of the test, the screen displays ALL OK if no problem is detected. If a problem is detected, the error screen with the appropriate error code is displayed (see next page for error screen).

5. Press **ESC** to return to the Test screen.

**Temperature Test** To perform the Temperature Test:

- 1. Press **2** from the Test screen.
- 2. The Temp Test screen is displayed. The preset temperature is set to 25°C.

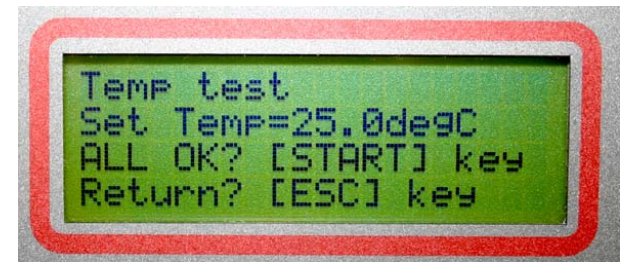

- 3. Change the temperature up to 80°C in 0.1°C increment using the **Up** arrow.
- 4. After the desired temperature is set, press **Start** to run the test or press **ESC** to return to the **Test** Screen.

#### Performing Instrument Tests, Continued

# Temperature Test,<br/>continued5.Compare the Now Temp value with the desired Set Temp value displayed<br/>on the screen. The Now Temp value should reach the Set Temp value after<br/>a few minutes of starting the test. After reaching the set value, the Alarm<br/>value, displayed on the screen should turn to 00.

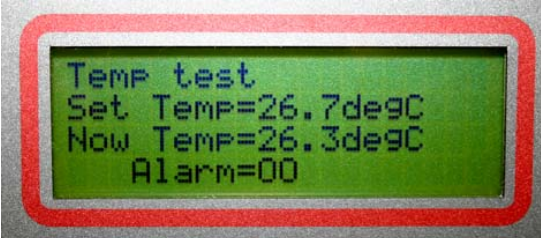

6. Press **ESC** to return to the Test Screen. Press **ESC** again to return to the Main screen.

**Note:** After completing the **Temp** test, the temperature is automatically set to the preset value of 25°C. To cool down the heater unit to this preset value, turn **off** the instrument. The temperature of the heater unit cools down at a rate of about 1°C per minute. Do not start a new purification protocol before the preset temperature is reached.

Version Test To perform the Version Test:

- 1. Press **3** from the Test screen.
- 2. The Version screen is showing the actual version of the firmware is displayed.

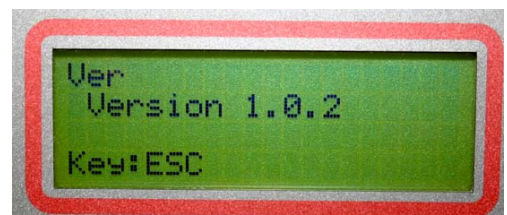

3. After confirming the version, press **ESC** to return to the Main screen.

#### **Error Test**

To view the error code:

- 1. Press 4 from the Test screen.
- 2. The Error screen with the error code is displayed.

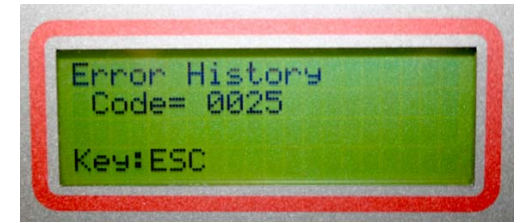

3. After viewing the error, press ESC to return to the Main screen.

# Cleaning and Maintaining the iPrep<sup>™</sup> Instrument

| Introduction            | Refer to the instructions below to clean and maintain the iPrep <sup>™</sup> Instrument.                                                                                                    |                  |                |  |
|-------------------------|----------------------------------------------------------------------------------------------------|------------------|----------------|--|
| Maintenance<br>Schedule | Two types of maintenance are performed on the iPrep <sup>™</sup> Instrument as listed ir the table. For details on each type of maintenance, see below:                                                                                                    |                  |                |  |
|                         | Maintenance Type                                                                                                    | Performed by     | Schedule       |  |
|                         | Routine <ul> <li>Cleaning of platform surface</li> <li>(racks and bottom tray)</li> </ul>                                                                                                    | User             | After each use |  |
|                         | <ul> <li>Maintaining the D-ring</li> </ul>                                                                                                    | User             | Bi-weekly      |  |
|                         | Replacing the D-Ring                                                                                                    | User             | Annually       |  |
|                         | Preventive                                                                                                    | Service Engineer | Annually       |  |
| -                       |                                                                                                    |                  |                |  |
| Cleaning Parts          | Clean the metal bottom tray, iPrep <sup>™</sup> Cartridge Rack, and iPrep <sup>™</sup> Tip and Tube Rack with mild detergent and rinse with deionized water. Allow the parts to dry before use. Clean and disinfect the platform surface by wiping with deionized water followed by 70% ethanol. |                  |                |  |

## Cleaning and Maintaining the iPrep<sup>™</sup> Instrument, Continued

#### Maintaining D-Rings

Every 2 weeks, we recommend applying silicon grease (supplied with the instrument) to the D-rings attached to the nozzles to maintain proper attachment of the tips to the nozzles and prevent any leakage as described below.

To replace D-rings, see below.

• Using a gloved hand, take some silicon grease on the finger.

**Note:** If you have used up the grease included with the instrument, you can use any vacuum type silicon grease.

• Apply the silicon grease on the surface of the D-rings attached to the nozzles as shown below. Avoid putting any grease into the nozzle. If you accidentally put some grease into the nozzle, remove the grease using a wire.

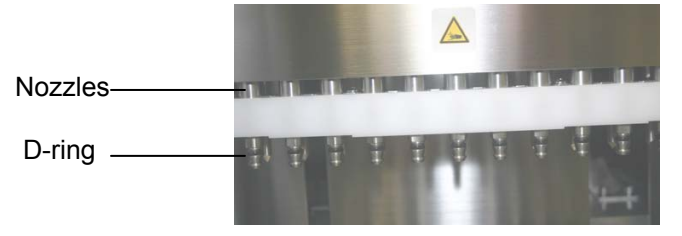

• Wipe off any excess grease on the nozzles edges using laboratory wipes as excess grease interferes with the operation of the instrument.

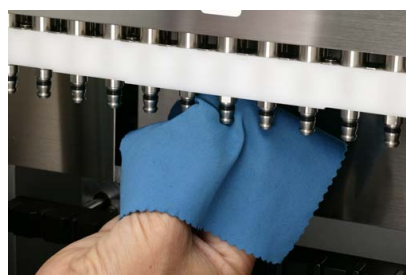

For any other repairs and service, contact Technical Support (page 45). Do not perform any repairs or service on the iPrep<sup>™</sup> Instrument to avoid any damage to the instrument.

#### Replacing the D-Rings

Once a year, we recommend replacing the D-rings attached to the nozzles to maintain proper attachment of the tips to the nozzles and prevent any leakage as described below.

One set of 13 D-Rings are included with the iPrep<sup>™</sup> Instrument. To obtain more D-Rings, contact Technical Support (page 45).

- 1. Using a small forceps or pliers, remove each D-Ring from the nozzle by pulling out the D-Ring and then sliding out the D-Ring from the nozzle.
- 2. Apply some silicon grease to the nozzle.
- 3. Remove one D-Ring from the package and slide on the D-Ring on the greased nozzle. Ensure the D-Ring is placed properly on the nozzle to prevent any leakage.

Note: General recommendation is to replace the D-rings after about 100-150 extractions.

## Troubleshooting

#### Introduction

Review the information below to troubleshoot your experiments using the iPrep<sup>™</sup> Purification Instrument and iPrep<sup>™</sup> Kits.

To maintain proper functioning of the iPrep<sup>™</sup> Instrument, we recommend that you perform the routine and preventive maintenance as described on page 37.

| Problem                                                                         | Cause                                                               | Solution                                                                                                    |  |  |
|---------------------------------------------------------------------------------|---------------------------------------------------------------------|----------------------------------------------------------------------------------------------------|--|--|
| Instrument Proble                                                               | Instrument Problems                                                 |                                                                                                    |  |  |
| No power (the digital display                                                   | AC power cord is not connected                                      | Check AC power cord connections at both ends. Use the correct cords.                                                                                                    |  |  |
| remains blank<br>and the fan does<br>not run when<br>the power is<br>turned on) | Fuse has blown                                                      | Replace the fuse (page 44).<br>If the problem still persists after verifying that correct power<br>cord is used and the fuse is replaced, contact Technical<br>Support (page 45) for a service engineer.                                                                                                    |  |  |
| No display (fan<br>turns on when<br>the power is on)                            | iPrep <sup>™</sup> Card is not<br>inserted correctly                | Turn <b>OFF</b> the instrument and re-insert the iPrep <sup>™</sup> Card in the proper orientation into the iPrep <sup>™</sup> Card slot and be sure to insert it completely into the slot by manually pushing the card. See page 16 for details.                                                                                                    |  |  |
|                                                                                 | iPrep <sup>™</sup> Card is<br>inserted when the<br>instrument is ON | Ensure the iPrep <sup>™</sup> Instrument is <b>OFF</b> prior to inserting the Card. If the card is inserted while the instrument is <b>ON</b> , the card is not recognized and nothing is displayed on the digital display.                                                                                                    |  |  |
| Error code<br>displayed                                                         |                                                                     | Make a note of the error code and see the list of error codes<br>on page 42. If your specific error code <b>is</b> listed on the list on<br>page 42, you need to contact Technical Support (page 45) for<br>a service engineer.                                                                                                    |  |  |
|                                                                                 |                                                                     | If your specific error code <b>is not</b> listed on the list on page 42, press <b>ESC</b> to return to the Main screen and start the protocol again. If the error still remains, turn <b>OFF</b> the instrument and remove the iPrep <sup>™</sup> Protocol Card, and. Allow the instrument to cool for an hour and restart the instrument after inserting the iPrep <sup>™</sup> Protocol Card. If the error still remains, contact Technical Support (page 45) for a service engineer. |  |  |
| Accidentally<br>missed adding<br>tips or tubes                                  |                                                                     | Be sure to confirm that you have added the cartridges, tips<br>and tubes in the correct order prior to starting the protocol.<br>If you missed adding the plasticware, <b>do not open the door</b><br><b>to stop the protocol.</b> Pause the protocol by pressing <b>Stop</b><br>once. Open the door to add the missing plasticware and<br>resume the protocol.                                                                                                    |  |  |
| Protocol stops<br>after an initial<br>start                                     | iPrep <sup>™</sup> Door opened<br>during the run                    | <b>Do not</b> open the iPrep <sup>™</sup> Door during the protocol. If you wish to pause the protocol, press <b>Stop</b> to pause the protocol as described on page 32. This allows you to resume the protocol after the pause.<br>By opening the door during the protocol, you cannot resume                                                                                                    |  |  |
|                                                                                 |                                                                     | the protocol after the pause and you may loose your samples.                                                                                                    |  |  |

# Troubleshooting, Continued

| Problem                                                              | Cause                                                                                                   | Solution                                                                                                    |
|----------------------------------------------------------------------|----------------------------------------------------------------------------------------------------|----------------------------------------------------------------------------------------------------|
| Protocol stops<br>after an initial<br>start                          | Plasticware incorrectly<br>loaded on the iPrep™<br>Rack                                                 | Do not just place the cartridge on the rack. You need to<br>slide the cartridge into the rack and push down as<br>described on page 25.<br>While loading the tubes on the iPrep <sup>™</sup> Tip and Tube Rack,<br>be sure the tubes are <b>uncapped</b> .<br>If the plasticware are incorrectly loaded, the purification<br>protocol still starts as there are no sensors on the<br>instrument to detect incorrect placements. Once the<br>protocol begins, the piercing unit may collide with the<br>incorrectly placed cartridges or the tips may encounter a<br>barrier (when capped tubes are inserted) which triggers an<br>error message causing the instrument to stop. |
|                                                                      | iPrep <sup>™</sup> Racks<br>incorrectly loaded on<br>the instrument                                     | Be sure to load the iPrep <sup>™</sup> Cartridge Rack first followed by<br>the iPrep <sup>™</sup> Tip and Tube Rack as described.<br>If the iPrep <sup>™</sup> Racks are incorrectly loaded, the purification<br>protocol still starts as there are no sensors on the instrument<br>to detect incorrect placements. Once the protocol begins, the<br>instrument may experience liquid handling problems which<br>triggers an error message causing the instrument to stop.                                                                                                    |
| Bubbles formed<br>during<br>purification                             | Missed adding sample<br>or sample volume is<br>lower than the<br>recommended volume                     | Be sure to add the sample to tubes prior to starting the protocol. To ensure proper mixing of reagents in the tip and prevent bubble formation during mixing, make sure the sample volume is at least the recommended volume listed in the manual supplied with iPrep <sup>™</sup> Kits.                                                                                                    |
| Filter barrier on<br>the tip is wet                                  | Missed adding sample<br>or sample volume is<br>lower than the<br>recommended volume                     | Be sure to add the sample to sample tubes and the sample volume must be at least the recommended volume listed in the manual supplied with the iPrep <sup>™</sup> Kit to prevent bubble formation. Bubbles can wet the filter barrier on the tip, resulting in inefficient dispensing with the tips that may affect the yield.                                                                                                    |
| Presence of<br>buffer in the<br>Bottom Tray                          | Motor movements may<br>not be smooth,<br>incorrect placement of<br>plasticware, or leakage<br>from tips | Perform preventive maintenance annually to ensure proper<br>motor movements.<br>If you are loading less than 13 cartridges, ensure that the<br>remaining plastic ware (tips and tubes) are also loaded in<br>the same order as the cartridges to prevent any spillage.<br>See below for leakage from tips.                                                                                                    |
| Leakage from<br>tips or uneven<br>liquid handling<br>between nozzles | D-Rings are not<br>greased regularly or are<br>very old                                                 | Perform routine maintenance of the D-Rings (applying grease and changing the D-Rings) are described on page 38 for proper performance of the instrument and prevent any leakages.                                                                                                    |
| Blockage of tips                                                     | Too much starting<br>material causing<br>clumps or aggregates                                           | Decrease the amount of starting material. Use the recommended amount of starting material as listed in the iPrep <sup>™</sup> Kit manual.                                                                                                    |

# Troubleshooting, Continued

| DNA Quality Problems                      |                                                 |                                                                                                    |  |  |
|-------------------------------------------|-------------------------------------------------|----------------------------------------------------------------------------------------------------|--|--|
| Problem                                   | Cause                                           | Solution                                                                                                    |  |  |
| Low DNA yield                             | Incomplete lysis                                | Decrease the amount of starting material used.<br>Be sure to add Proteinase K during lysis, if included in the<br>protocol.<br>Make sure that the sample is completely immersed in the<br>Lysis Buffer.                                                                                                    |  |  |
|                                           | Poor quality of starting material               | Be sure to process sample immediately after collection or<br>store the sample at appropriate temperature. The yield and<br>quality of DNA isolated depends on the starting material.                                                                                                    |  |  |
|                                           | Insufficient amount of magnetic beads added     | During shipping, some GeneCatcher <sup>™</sup> Magnetic bead<br>solution may adhere to the sealing foil of the cartridge. To<br>collect any bead solution from the foil, tap the cartridge to<br>deposit the bead solution at the bottom of the tube.                                                                                          |  |  |
|                                           | Clogged tips resulting in DNA loss              | Ensure that the lysate does not contain any particulate<br>material that can clog the tip. If needed, centrifuge the<br>sample prior to iPrep <sup>™</sup> purification (see iPrep <sup>™</sup> Kit manual<br>for details).                                                                                                    |  |  |
| No DNA<br>recovered                       | Magnetic beads stored<br>or handled improperly  | Store cartridge containing the beads at room temperature.<br>Do not freeze the cartridge as the beads may be irreparably<br>damaged.<br>Make sure that the beads are in solution at all times and do<br>not dry. Dried beads are non-functional.                                                                                               |  |  |
|                                           | Accidentally missed<br>adding tubes or tips     | Be sure to add the sample and elution tubes (especially the<br>tube in cartridge position 11 for Blood protocol) prior to<br>starting the protocol.<br>If you are loading less than 13 cartridges, ensure that the<br>remaining plastic ware (tips and tubes) are also loaded in<br>the same order as the cartridges to avoid any sample loss. |  |  |
| Eluate<br>containing DNA<br>is discolored | Magnetic beads present<br>in the eluate         | Remove any magnetic beads using a magnetic separator<br>(MagnaRack <sup>™</sup> is available from Invitrogen, see page xvi) or<br>centrifuge the sample in a microcentrifuge for 1 minute at<br>maximum speed.                                                                                                    |  |  |
|                                           | DNA contaminated with heme                      | Minimize the amount of blood or blood-stained sample used ( $\leq 20 \mu$ l blood spot for forensics sample).                                                                                                    |  |  |
| DNA is sheared or degraded                | Bubbles formed during mixing steps              | To prevent bubble formation during mixing, make sure the sample volume is at least the recommended volume listed in the manual supplied with iPrep <sup>™</sup> Kits.                                                                                                    |  |  |
|                                           | Purified DNA<br>repeatedly frozen and<br>thawed | Aliquot purified DNA and store at 4°C (short-term) or -20°C (long-term). Avoid repeated freezing and thawing.                                                                                                    |  |  |
|                                           | DNA contaminated with DNases                    | Maintain a sterile environment while working ( <i>i.e.</i> wear gloves and use DNase-free reagents).                                                                                                    |  |  |

**Introduction** This section describes the error codes displayed by the iPrep<sup>™</sup> Instrument when it encounters a problem.

- 1. Make a note of the error code including the line number and contact Technical Support (page 45). Note that the error codes listed in the table below cannot be fixed by the user. A service engineer will be send to resolve the error.
- 2. After recording the error code, press **ESC** to return to the Main screen.
- 3. Press **1** to select the Man screen and return the tips to the original position by pressing **2** as described on page 33. Remove the card and turn **OFF** the instrument.

If the protocol is interrupted by an error, the protocol cannot be resumed from the interrupted point. You need to move the axis to the original position, solve the error before starting the protocol again from the beginning.

| Code | Problem                                      | Code | Problem                                       |
|------|----------------------------------------------|------|-----------------------------------------------|
| 10   | Failed return to origins, protocol can't run | 143  | Does not match delimited character            |
| 11   | Limit error, protocol can not run            | 144  | Unexpected number of character strings behind |
| 12   | Failed to return to Z Axis, protocol in run  | 150  | Invalid parentheses position                  |
| 13   | Failed to return to P axis, protocol in run  | 151  | Invalid big parentheses position              |
| 14   | Failed to return to M axis, protocol in run  | 160  | Does not match variable/conversion table      |
| 15   | Failed to return to Y axis, protocol in run  | 161  | Does not match with system variable with ()   |
| 16   | Z axis limit error, protocol in run          | 170  | Assigned variable is already registered in VT |
| 17   | /                                            | 171  | Invalid variable name to be registered        |
| 18   | /                                            | 180  | Non numeric data                              |
| 19   | Y axis end limit, protocol in run            | 181  | Set Value of system variable is out of range  |
| 20   | Z axis time out, protocol in run             | 190  | Not variable and constant                     |
| 21   | P axis time out, protocol in run             | 200  | Invalid " " position                          |
| 22   | M axis time out, protocol in run             | 210  | Label overlapped                              |
| 23   | Y axis time out, protocol in run             | 211  | Invalid label name to be registered           |
| 24   | Open door in motion                          | 220  | VP table Number has not yet been assigned     |
| 25   | Abnormal input from bottom sensor in motion  | 221  | Overlapped VP table data                      |
| 26   | Failed to initialize heating block           | 232  | Read data smaller than the first in VP table  |
| 27   | Failed to initialize motion control board    | 233  | Too much data in VP table                     |
| 110  | System error; (Assigned greater than 10).    | 250  | Argument is not correct                       |
| 111  | Script buffer overflowed                     | 251  | Number of argument is too much                |

# iPrep<sup>™</sup> Instrument Error Codes, Continued

| Code | Problem                                                      | Code | Problem                                         |
|------|--------------------------------------------------------------|------|-------------------------------------------------|
| 113  | Parameter buffer overflowed                                  | 300  | Protocol failed to pick up tip                  |
| 114  | Parameter storage buffer pointer overflowed                  | 301  | Protocol failed to eject tip                    |
| 115  | Label storage buffer overflowed                              | 302  | Protocol failed to aspire                       |
| 116  | Label pointer buffer overflowed                              | 303  | Protocol failed to dispense                     |
| 117  | No terminal code found in script file                        | 304  | Protocol failed to set temperature              |
| 118  | Function buffer overflowed                                   | 305  | Protocol failed to read temperature             |
| 119  | Function pointer buffer overflowed                           | 306  | Protocol failed to key in                       |
| 120  | No. of character of data read is overflowed                  | 307  | Protocol failed to input variable               |
| 121  | No. of character of one command in script file is overflowed | 308  | Protocol failed to add variable                 |
| 122  | Number of character of variable overflowed                   | 309  | Protocol failed to subtract variable            |
| 123  | Number of character of label overflowed                      | 310  | Protocol failed to find jumping address         |
| 124  | Function character is to long                                | 311  | Protocol failed to set pause period             |
| 130  | Invalid command name                                         | 312  | Protocol function nesting level is over limited |
| 140  | No data in one line                                          |      |                                                 |
| 141  | No data at the assigned position                             |      |                                                 |
| 142  | Assigned site found, yet no data there                       |      |                                                 |

#### Appendix

#### **Replacing the Fuse**

**Replacing the** 

Fuse

Extra fuses are supplied with the iPrep<sup>™</sup> Instrument. For additional fuses, contact Technical Support (page 45).

Instructions are provided below to replace the 3.15 A fuse for the main power socket.

**Note:** The 6.3 A fuse included with the iPrep<sup>™</sup> Instrument are for internal parts (CPU, motor driver, heater) of the instrument. Do not attempt to change 6.3 A fuse for these internal parts. Contact Technical Support (page 45) for a service engineer, if the 6.3 A fuse needs replacement.

- 1. Turn **off** the main power switch at the rear of the instrument and detach the power cord from the rear of the instrument.
- 2. Open the fuse compartment located on the rear of the instrument using a small flat blade screwdriver to gently pry open the fuse compartment.

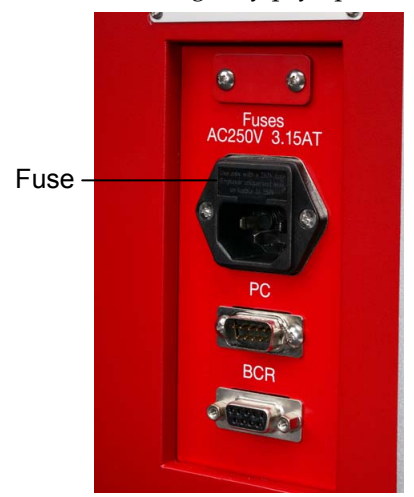

3. Pull the fuse holder out of the compartment and inspect the fuse. If the fuse is burned or there is a break in the fuse element, replace the 3.15 A fuse with the identical type fuse (see figure below).

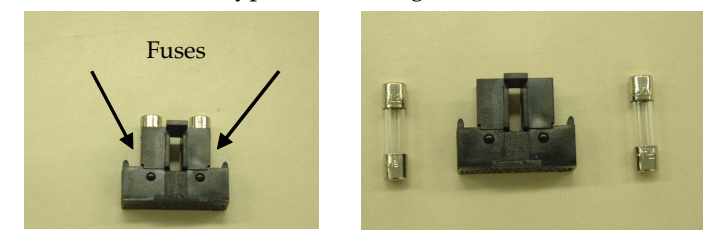

4. Place the fuse holder back into the compartment and snap the cover closed.

#### **Technical Support**

| Web Resources | Visit the Invitrogen Web site at <b>www.invitrogen.com</b> for:                                                                                                    |
|---------------|----------------------------------------------------------------------------------------------------|
|               | <ul> <li>Technical resources, including manuals, vector maps and sequences,<br/>application notes, MSDSs, FAQs, formulations, citations, handbooks, etc.</li> </ul> |
|               | Complete technical support contact information                                                                                                    |
|               | Access to the Invitrogen Online Catalog                                                                                                    |
|               | Additional product information and special offers                                                                                                    |
|               |                                                                                                    |
| Contact Us    | For more information or technical assistance, call, write, fax, or email. Additiona                                                                                 |

#### Jontaci Us

al aditio iical assistance, call, write, fax, or ema international offices are listed on our Web page (www.invitrogen.com).

#### **Corporate Headquarters:**

Invitrogen Corporation 1600 Faraday Avenue Carlsbad, CA 92008 USA Tel: 1 760 603 7200 Tel (Toll Free): 1 800 955 6288 Fax: 1 760 602 6500 E-mail: tech\_support@invitrogen.com E-mail: jpinfo@invitrogen.com

#### Japanese Headquarters: Invitrogen Japan

LOOP-X Bldg. 6F 3-9-15, Kaigan Minato-ku, Tokyo 108-0022 Tel: 81 3 5730 6509 Fax: 81 3 5730 6519

#### **European Headquarters:** Invitrogen Ltd Inchinnan Business Park 3 Fountain Drive Paisley PA4 9RF, UK

Tel: +44 (0) 141 814 6100 Tech Fax: +44 (0) 141 814 6117 E-mail: eurotech@invitrogen.com

#### **Purchaser Notification**

Limited Use Label License No. 5: Invitrogen Technology

The purchase of this product conveys to the buyer the non-transferable right to use the purchased amount of the product and components of the product in research conducted by the buyer (whether the buyer is an academic or forprofit entity). The buyer cannot sell or otherwise transfer (a) this product (b) its components or (c) materials made using this product or its components to a third party or otherwise use this product or its components or materials made using this product or its components for Commercial Purposes. The buyer may transfer information or materials made through the use of this product to a scientific collaborator, provided that such transfer is not for any Commercial Purpose, and that such collaborator agrees in writing (a) not to transfer such materials to any third party, and (b) to use such transferred materials and/or information solely for research and not for Commercial Purposes. Commercial Purposes means any activity by a party for consideration and may include, but is not limited to: (1) use of the product or its components in manufacturing; (2) use of the product or its components to provide a service, information, or data; (3) use of the product or its components for therapeutic, diagnostic or prophylactic purposes; or (4) resale of the product or its components, whether or not such product or its components are resold for use in research. Invitrogen Corporation will not assert a claim against the buyer of infringement of patents owned or controlled by Invitrogen Corporation which cover this product based upon the manufacture, use or sale of a therapeutic, clinical diagnostic, vaccine or prophylactic product developed in research by the buyer in which this product or its components was employed, provided that neither this product nor any of its components was used in the manufacture of such product. If the purchaser is not willing to accept the limitations of this limited use statement, Invitrogen is willing to accept return of the product with a full refund. For information on purchasing a license to this product for purposes other than research, contact Licensing Department, Invitrogen Corporation, 1600 Faraday Avenue, Carlsbad, California 92008. Phone (760) 603-7200. Fax (760) 602-6500. Email: outlicensing@invitrogen.com

# Purchaser Notification, Continued

| iPrep <sup>™</sup> Purification<br>Instrument<br>Warranty | Invitrogen warrants to the original purchaser ("Purchaser") that the iPrep <sup>™</sup><br>Purification Instrument ("Instrument") will be free from defects in materials and<br>workmanship for a period of one (1) year from the date of delivery. Invitrogen<br>agrees, as its sole responsibility under this limited warranty, and upon prompt<br>notice of a defect, to repair, replace or refund purchase price, at its discretion,<br>any Instrument discovered to be defective within the warranty period. This<br>warranty does not include repair, replacement, or refund necessitated by<br>accident, abuse, neglect, misuse, unauthorized repair, or modification of the<br>Instrument. |
|-----------------------------------------------------------|----------------------------------------------------------------------------------------------------|
|                                                           | In the event that Invitrogen determines that the Instrument is in need of repair<br>and not replacement, this Standard Warranty includes replacement parts and<br>labor for the Instrument. This Standard Warranty does not include shipment of<br>the Instrument to and from service location or travel cost of service engineer, the<br>costs of which shall be borne by the Purchaser.                                                                                                    |
|                                                           | This Warranty and the remedies set forth herein are exclusive and in lieu of all<br>other express or implied warranties (including implied warranties of<br>merchantability, fitness for a particular purpose and non-infringement), and<br>no other warranties shall be binding upon Invitrogen. In no event shall<br>Invitrogen be liable for any special, incidental or consequential damages<br>resulting from the use or malfunction of this Instrument or the system With<br>which it is used, even if such damages could be anticipated by Invitrogen.                                                                                                    |
|                                                           | To obtain service during the warranty period, contact Invitrogen Technical Support for further instruction.                                                                                                    |
|                                                           | OUT OF WARRANTY SERVICE                                                                                                    |
|                                                           | Contact Invitrogen Technical Support. We will be happy to assist you by phone<br>at no charge. Repair service, if needed, will be billed depending on the parts<br>replaced and labor hours needed to repair your instrument. You will be billed for<br>shipment of the instrument to the recommended service facility.                                                                                                    |
|                                                           | ©2006-2007 Invitrogen Corporation. All rights reserved.                                                                                                    |
|                                                           | For research use only. Not intended for any animal or human therapeutic or diagnostic use.                                                                                                    |
|                                                           | Microsoft <sup>®</sup> and Windows <sup>®</sup> are registered trademarks of Microsoft Corporation.<br>Macintosh <sup>®</sup> is a registered trademark of Apple Computer, Inc.                                                                                                    |
|                                                           |                                                                                                    |